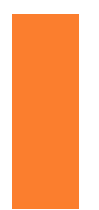

用户在使用控制器之前请务必阅读该手册

- ▶ 本手册内容是系统操作手册
- ▶ 先仔细阅读该手册,保证正确电气连接

# RDC6445G/S

### 切割控制器用户手册

### 深圳市睿达科技有限公司

- 地 址:深圳市南山区南海大道1067号 蛇口网谷科技大厦1期三楼
- 电 话: 0755--26066687
- 传 真: 0755--26982287
- 电子邮件: sales@rd-acs.com
- 网 址: www.rd-acs.com

## 版权声明

深圳市睿达科技有限公司(以下简称睿达科技)保留所有权力。

睿达科技具有本产品的专利版权和知识产权,未经睿达科技授权及许可,不得直接或者间接地复制、制造、加工、使用本产品及其相关部分, 否则睿达科技将依法追究相关的法律责任。

■ 睿达科技保留在不事先通知的情况下,修改本手册中的产品和产品规 格等文件的权力,同时保留对本产品附带的任何文档进行修改的权力。

使用者在使用本文所述产品时请仔细阅读本手册,睿达科技不承担由 于使用本手册或本产品不当,所造成直接的、间接的、特殊的、附带的或 相应产生的损失或责任。睿达科技不承担以下直接的或间接的责任或损失:

▶ 用户使用本手册或本产品不当

▶ 用户没有遵循相关的安全操作规程所造成的损失

自然力造成的损失,使运动中的机器有危险,使用者有责任在机器中 设计有效的出错处理和安全保护机制,睿达科技没有义务或责任对由此造 成的附带的或相应产生的损失负责。

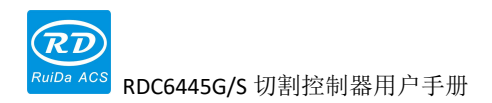

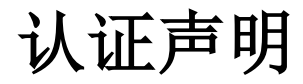

### CE 认证声明

本产品已经通过欧盟CE(Communate Europpene)安全认证,已通过相应的合格评 定程序和制造商的合格声明,符合欧盟有关指令规定。

### ROHS 认证声明

本产品已经通过欧盟立法制定的《关于限制在电子电器设备中使用某些有害成分的指令》(Restriction of Hazardous Substances)安全认证,符合欧盟有关环保规定。

### FCC 认证声明

本产品已经通过美国联邦通信委员会(Federal Communications Commission)安 全认证,符合美国电子产品有关安全规定。

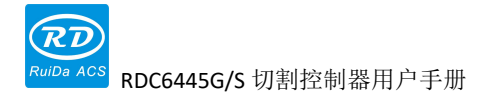

## 安全信息

请在使用该系统时请确保操作无误,使用方式安全,文中会使用一些标志或 文字来提醒您注意危险事项和一些重要信息。

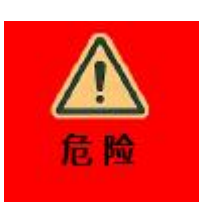

危险:

表示存在严重危险。在使用过程中,如果操作不当或使用方式有误, 可能导致人员遭受严重伤害甚至死亡,请使用人员及相关人员不要 轻易操作,直到确保操作方法正确及使用方式无误后再使用。

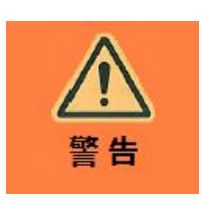

#### 警告:

表示存在危险。在使用过程中,如果操作不当或使用方式有误,可 能导致人员遭受伤害,请使用人员及相关人员不要轻易操作,直到 确保操作方法正确及使用方式无误后再使用。

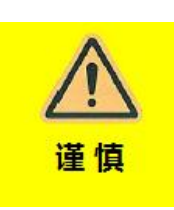

#### 谨慎:

表示产品潜在风险。在使用过程中,如果使用方法有误或操作不当,可能导致产品或部分部件损坏。请使用人员及相关人员不要轻易操作,直到确保操作方法正确及使用方式无误后再使用。

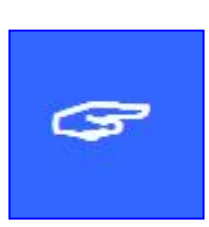

#### 重要:

表示产品使用过程中需要注意的重要信息。请不要忽视这些信息, 这些信息会提供有效的操作帮助。

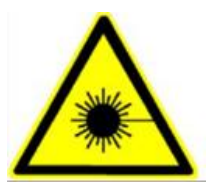

此标示表示激光辐射,一般会被贴在输出激光的产品上,使用此类 设备时请小心激光,注意安全。

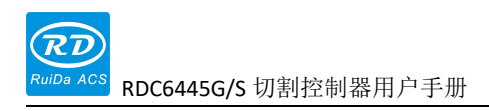

## 收货、拆箱、检验

产品本身带有塑料或金属外壳,可以保护电气部件外部不受损伤。产品使用泡沫 袋包裹,使用防静电袋包装。如果包裹有任何外部损伤痕迹,请检查设备损坏情况, 并以书面文件方式通知承运人及承运单位损坏情况。

#### 重要:

在收到产品后,请检查外包装是否完好,拆箱后核对产品是否完整,各 零部件是否完好。如果发现损坏,请立即与睿达科技联系。

从包装中取出所有货物,并保存包装材料及接线零配件。拆解包裹取出货物时, 请小心货物安全。取出货物后请核对部件是否齐全完好,如果发现缺少部件或部件损 坏,请立即与睿达科技联系。如果发现设备有任何明显损坏,请勿安装设备或调试使 用设备。

RDC6445G/S 脱机激光切割控制系统发货清单如下表所示:(由于产品在不断更新,可能收到的配件与本手册有所不同)

| 部件                                       | 数量    | 说明 |
|------------------------------------------|-------|----|
| RDC6445G/S(EC)-通用-乳白壳                    | 1 (块) |    |
| RDPA6445G-通用-银灰底中英文-乳白壳(1.5M)            | 1 (块) |    |
| RDPA42 端子包                               | 1(包)  |    |
| USB 连接线(2.0 双磁环 A 公对 A 公 3M)黑色           | 1(条)  |    |
| 网络连接线(双水晶头 5M-蓝色)                        | 1 (条) |    |
| USB 转接线 AM/AF (A 公对 A 母带耳单磁环 1M) 贝<br>吉色 | 1(条)  |    |
| USB 转接线(B公对 A 母带耳单磁环 1M)黑色               | 1(条)  |    |
| 网口转接线 8PIN-1M                            | 1(条)  |    |

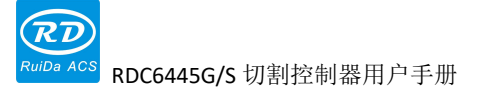

|   | 王 |
|---|---|
| н |   |
| н | ~ |

| 第1章 概述 1                                        |
|-------------------------------------------------|
| 1.1 RDC6445G控制系统简介                              |
| 1.2 RDC6445G控制器型号说明                             |
| 1.3 控制器性能比较                                     |
| 第2章 安装尺寸                                        |
| 2.1 主板安装尺寸                                      |
| 2.2 面板安装尺寸                                      |
| 第3章 实物图和接口一览 7                                  |
| 3.1主板实物图                                        |
| 3.2面板实物图                                        |
| 3.3控制系统电气连接图10                                  |
| 第4章 主板接口信号说明11                                  |
| 4.1 主电源接口CNO12                                  |
| 4.2 主板和显示板连接口HMI12                              |
| 4.3 UUDISK接口12                                  |
| 4.4 PC-USB接口12                                  |
| 4.5 ETHERNET接口12                                |
| 4.6 通用/专用输出口CN113                               |
| 4.7 专用/通用输入接口CN213                              |
| 4.8 四轴限位输入接口CN3/CN414                           |
| 4.9 X/Y/Z/U四轴驱动器接口AXIS_X <sup>~</sup> AXIS_U 14 |
| 4.10激光电源控制接口CN5/CN61                            |
| 第5章 激光电源接口举例 16                                 |
| 5.1 概述                                          |
| 5.2 玻璃管激光电源接线示意图18                              |
| 5.3 射频CO2激光器接线示意图19                             |
| 第6章 步进电机驱动器接口举例 20                              |
| 6.1 概述                                          |
| 6.2 驱动器连线示意图                                    |
| 第7章 IO口接线示例 23                                  |
| 7.1 输入口                                         |
| 7.2 输出口                                         |
| 第8章人机界面操作说明                                     |
| 8.1 简介                                          |
| 8.1.1 概述                                        |
| 8.1.2 按键功能说明                                    |

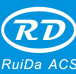

Acs RDC6445G/S 切割控制器用户手册

|                  | -  |
|------------------|----|
| 8.2 主界面功能 30     | )  |
| 8.3 速度设置         |    |
| 8.4 功率设置         | )  |
| 8.5 图层功能         | )  |
| 8.6 菜单功能         | )  |
| 8.6.1 用户参数       | )  |
| 8.6.2 厂家参数       | ;  |
| 8.6.3 定位点设置      | ,  |
| 8.6.4 备份出厂参数     | ;; |
| 8.6.5 恢复出厂参数     | )  |
| 8.7 控制器设置        | )  |
| 8.7.1 语言设置       | )  |
| 8.7.2 屏幕原点设置 40  | )  |
| 8.7.3 无线面板设置40   | )  |
| 8.7.4 IP 设置      |    |
| 8.7.5 系统信息       |    |
| 8.8 功能菜单         | ?  |
| 8.8.1 各轴复位       | ?  |
| 8.8.2 键盘锁功能      | 5  |
| 8.8.3 电动设置       | 5  |
| 8.8.4 点射设置       | F  |
| 8.8.5 诊断         | Ł  |
| 8.8.6 激光电源信息     | )  |
| 8.9 文件管理         | ;  |
| 8.9.1 内存文件       | ;  |
| 8.9.2 内存操作       | '  |
| 8.9.3 格式化内存      | '  |
| 8.9.4 U盘文件 47    | '  |
| 8.10 密码输入与设置     | ;  |
| 8.10.1 密码输入      | ;  |
| 8.10.2 密码设置      | )  |
| 8.11 提示与报警信息     | )  |
| 第9章 厂家/用户参数详解 51 |    |
| 9.1 厂家参数         | ?  |
| 9.2 用户参数         | ł  |

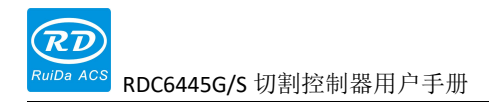

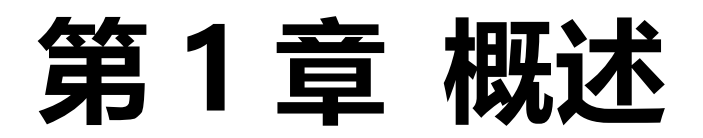

## 本章节主要内容:

RDC6445G/S 控制系统简介
 控制器型号说明
 控制器性能比较

### 1.1 RDC6445G/S 控制系统简介

RDC6445G/S 系统是睿达科技开发的最新一代激光雕刻/切割控制系统,该控制系统具有更好的 硬件稳定性,具有更好的抗高压、抗静电干扰的特性。基于 5 英寸彩屏的人机操作系统具有更友好 的操作界面及更强大的功能。该控制器包括更完善更优秀的运动控制功能,大容量文件存储器,兼 容性更强的双路独立可调的激光电源控制接口,兼容性更强的 U 盘驱动程序,多路通用/专用 IO 控制,与 PC 机通讯支持以太网通讯和 USB 通讯自动可选等。

其中, RDC6445G 和 RDC6445S 从用户的使用来说,基本功能都一致,只是 RDC6445S 具有板载 时钟逻辑,使用的是授权码形式的期限加密逻辑。

### 1.2 RDC6445G/S 控制器型号说明

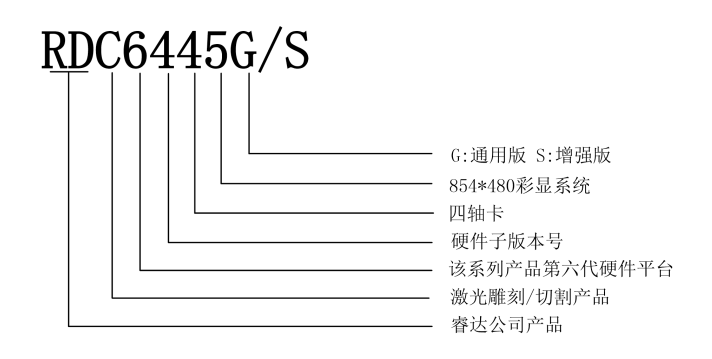

### 1.3 控制器性能比较

|                              |                       | RDLC420     | RDC6332G                            | RDC6342G                           | RDC6445G/S                        |
|------------------------------|-----------------------|-------------|-------------------------------------|------------------------------------|-----------------------------------|
| 供电<br>特性                     | 一路 5V, 一<br>路 24V, 独立 |             | 单路 24V (可兼容<br>驱动器 36V 供电,<br>但不建议) | 单路 24V(可兼容驱<br>动器 36V 供电,但<br>不建议) | 单路 24V(可兼容驱<br>动器 36V供电,但<br>不建议) |
| 激光<br>口特<br>性                | 一路数字,<br>一路模拟         |             | 两路数字两路模拟<br>口,可独立设置,<br>互不影响        | 两路数字两路模拟<br>口,可独立设置,<br>互不影响       | 两路数字激光接<br>口,可独立设置,<br>兼容性强       |
| 山舟佐                          | 拷贝速度                  | 一般          | 快,提高三倍                              | 快,提高三倍                             | 快,提高三倍                            |
| U 盈符           性         兼容性 | 兼容性                   | 支持小容量<br>U盘 | 支持所有容量所有<br>品牌 U 盘                  | 支持所有容量所有<br>品牌 U 盘                 | 支持所有容量所有<br>品牌 U 盘                |
| 山友                           | 容量                    | 64M         | 256M                                | 256M                               | 128M                              |
| 特性                           | 容错性                   | 一般          | 可自检坏道,可格<br>式化,容错性好                 | 可自检坏道,可格<br>式化,容错性好                | 可自检坏道,可格<br>式化,容错性好               |
| 通用<br>I0 特                   | 输入口                   | 2路(专用)      | 4路(2专用+2通<br>用)                     | 4路(2专用+2通用)                        | 4路(2专用+2通用)                       |

RuiDa ACS

wiDa ACS RDC6445G/S 切割控制器用户手册

| 性        |               | 1路(小电             | 4路(驱动能力                            | 4路(驱动能力                            | 4路(驱动能力                                                               |
|----------|---------------|-------------------|------------------------------------|------------------------------------|-----------------------------------------------------------------------|
|          | 输出口           | 流, 需外加            | 500mA, OC 输出,                      | 500mA, OC 输出, 无                    | 500mA, OC 输出, 有                                                       |
|          |               | 驱动)               | 无续流保护)                             | 续流保护)                              | 续流保护)                                                                 |
|          | 断电续雕          | YES               | YES                                | YES                                | YES                                                                   |
|          | 多定位点逻辑        | NO                | YES                                | YES                                | YES                                                                   |
|          | 参数备份逻辑        | NO                | YES                                | YES                                | YES                                                                   |
| 软件<br>特性 | 工时预览          | NO                | YES(预览值和实际<br>工作所耗时间一<br>致,精确到毫秒级) | YES(预览值和实际<br>工作所耗时间一<br>致,精确到毫秒级) | YES(预览值和实际<br>工作所耗时间一<br>致,精确到毫秒级)                                    |
|          | 在线升级主板<br>程序  | NO                | YES                                | YES                                | YES                                                                   |
|          | 在线修改能量<br>/速度 | YES               | YES                                | YES                                | YES                                                                   |
|          | 离线修改图层<br>参数  | NO                | YES                                | YES                                | YES                                                                   |
|          | 升级开机画面        | NO                | YES                                | YES                                | NO                                                                    |
| 显示       | 图形动/静态<br>预览  | NO                | YES                                | YES                                | YES                                                                   |
| 性        | 加工进度条显<br>示   | NO                | NO                                 | NO                                 | YES                                                                   |
|          | 修改厂家/用<br>户参数 | NO                | YES                                | YES                                | YES                                                                   |
|          | 显示器类型         | 黑白 128*64<br>点阵   | 真彩 320*240TFT                      | 真彩 320*240TFT                      | 真彩 320*480TFT                                                         |
|          | 软限位           | YES               | YES                                | YES                                | YES                                                                   |
|          | 硬限位           | NO                | YES                                | YES                                | YES                                                                   |
| 运动       | Z 轴联动         | NO                | YES                                | YES                                | YES                                                                   |
| 轴特       | 上料轴           | 单向                | 单/双向可选                             | 单/双向可选                             | 单/双向可选                                                                |
| 恎        | 开机复位          | 固定                | 可配置                                | 可配置                                | 可配置                                                                   |
|          | 按键快慢          | 固定                | 可配置                                | 可配置                                | 可配置                                                                   |
|          | 轴数            | 4                 | 3(其中 Z 轴功能可<br>配置为平台或单/<br>双向上料轴)  | 4                                  | 4                                                                     |
| 加密特性     |               | 根据 PC 机时<br>间进行加密 | 主板集成时间系<br>统,硬件加密,算<br>法稳定可靠       | 主板集成时间系<br>统,硬件加密,算<br>法稳定可靠       | RDC6445G:<br>无独立时间系<br>统,可加密<br>RDC6445S:<br>主板集成时间系<br>统,授权码硬件加<br>密 |
| 通讯       |               | USB2.0            | 10/100M 以太网                        | 10/100M 以太网                        | 10/100M 以太网                                                           |

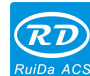

RUIDa ACS RDC6445G/S 切割控制器用户手册

| 模式 |  | +USB2.0, 需手动选 | +USB2.0, 需手动选 | +USB2.0, 主板自动 |
|----|--|---------------|---------------|---------------|
|    |  | 择通讯模式         | 择通讯模式         | 检测通讯模式        |

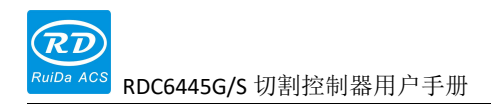

# 第2章 安装尺寸

## 本章节主要内容:

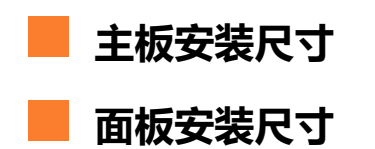

### 2.1 主板安装尺寸

所有尺寸单位为mm,精确到0.1mm(其中四个定位孔位置对称):

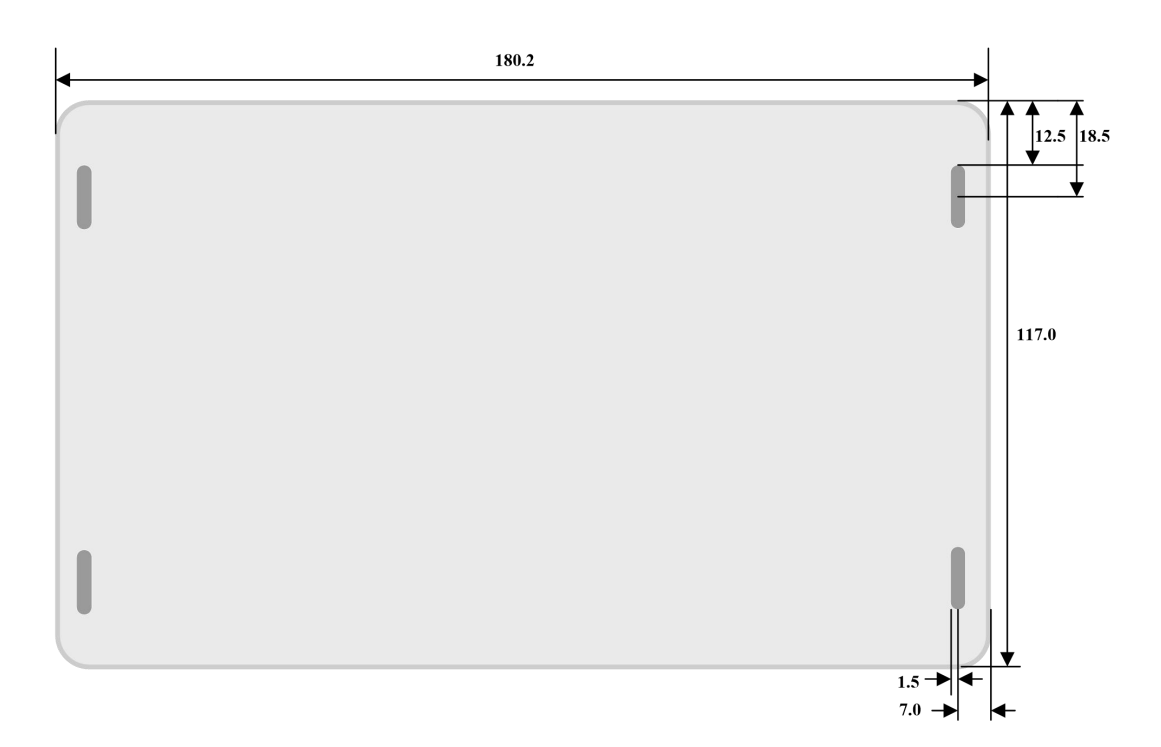

### 2.2 面板安装尺寸

所有尺寸单位为mm,精确到0.1mm

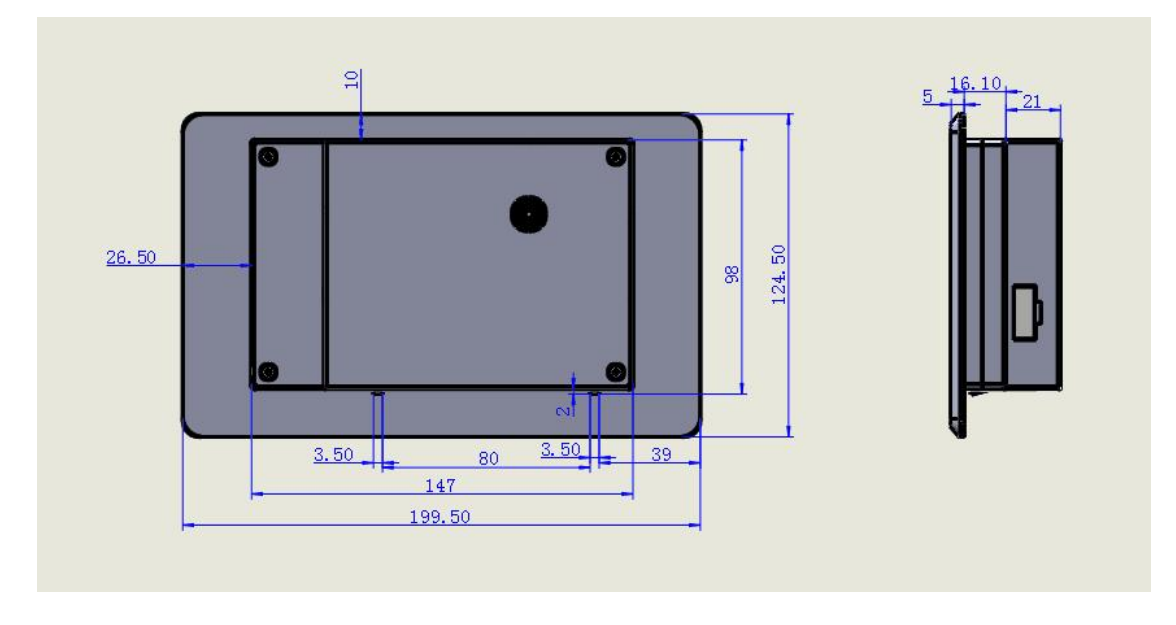

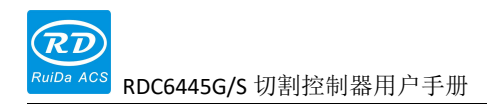

# 第3章 实物图和接口一览

## 本章节主要内容:

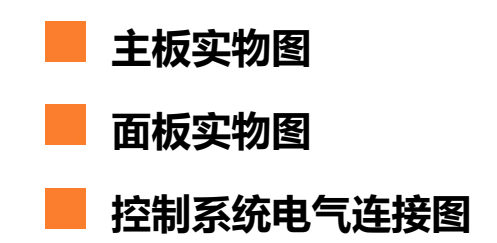

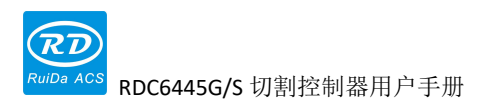

### 3.1 主板实物图

更详细的引脚说明见第四章接口信号说明。

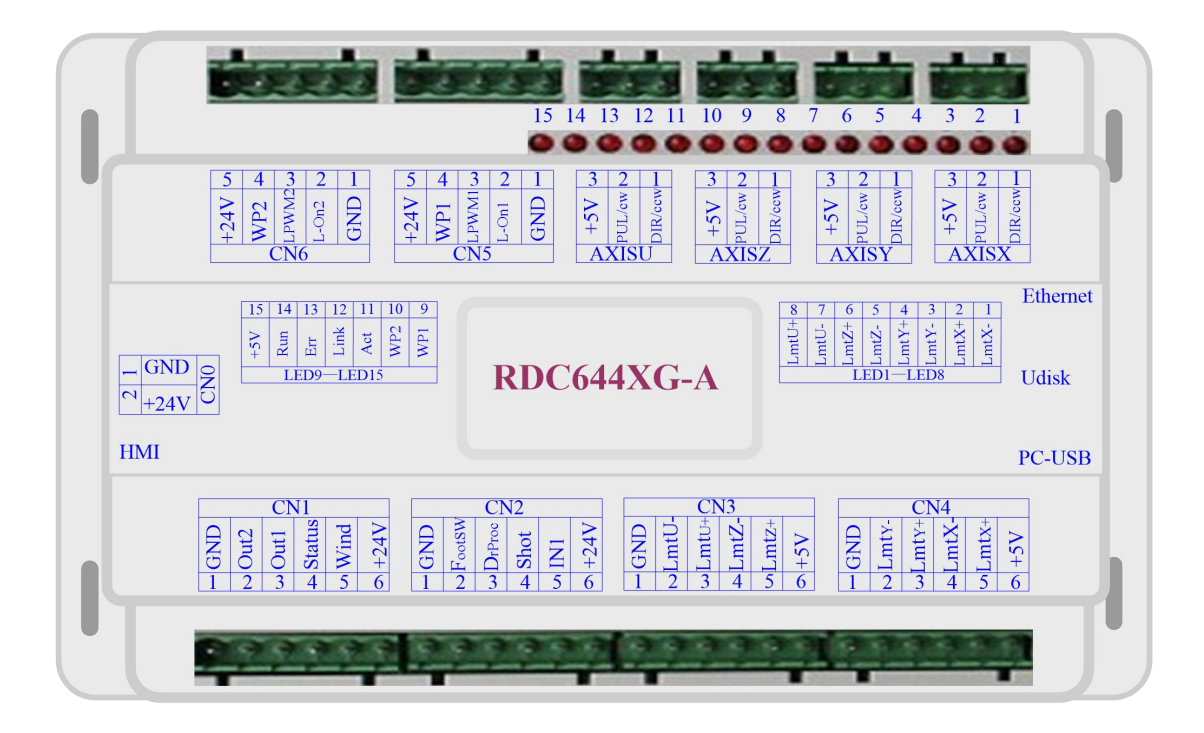

图 3.1-1 主板实物图

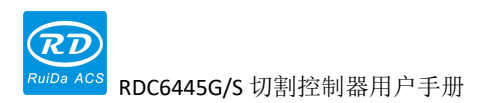

### 3.2 面板实物图

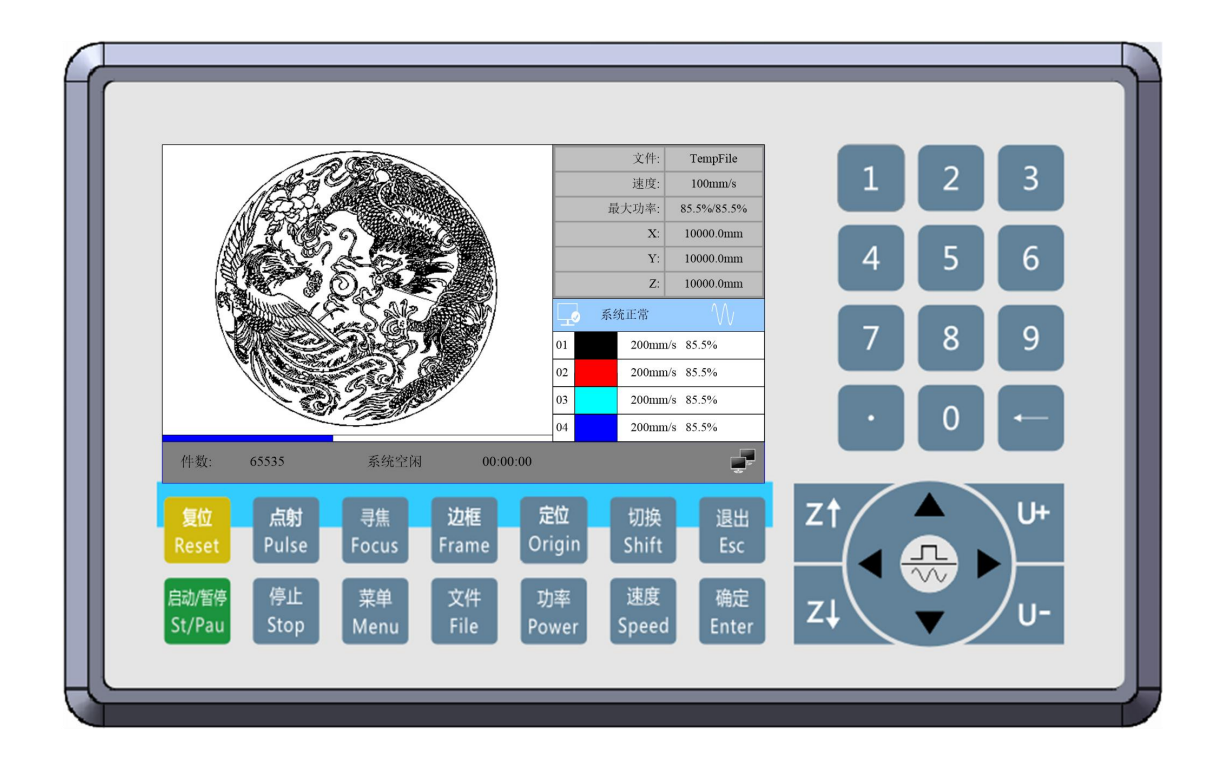

图 3.2-1 面板实物图

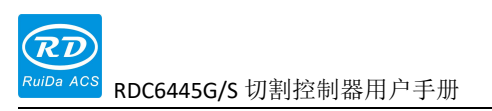

### 3.3 控制系统电气连接图

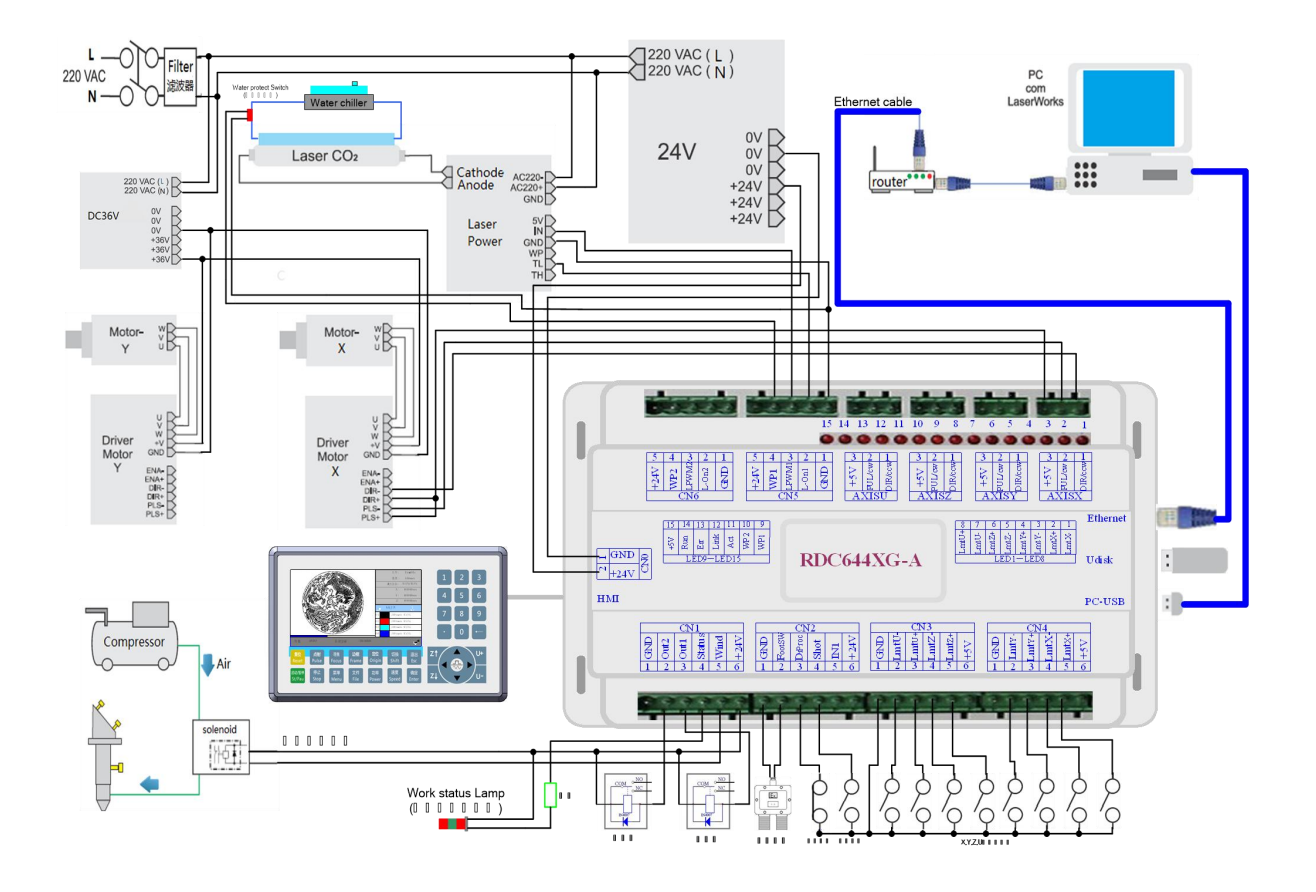

图 3.3-1 控制系统电气连接图

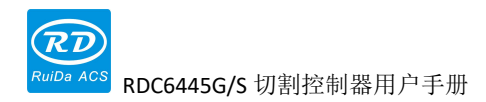

# 第4章 主板接口信号说明

## 本章节主要内容:

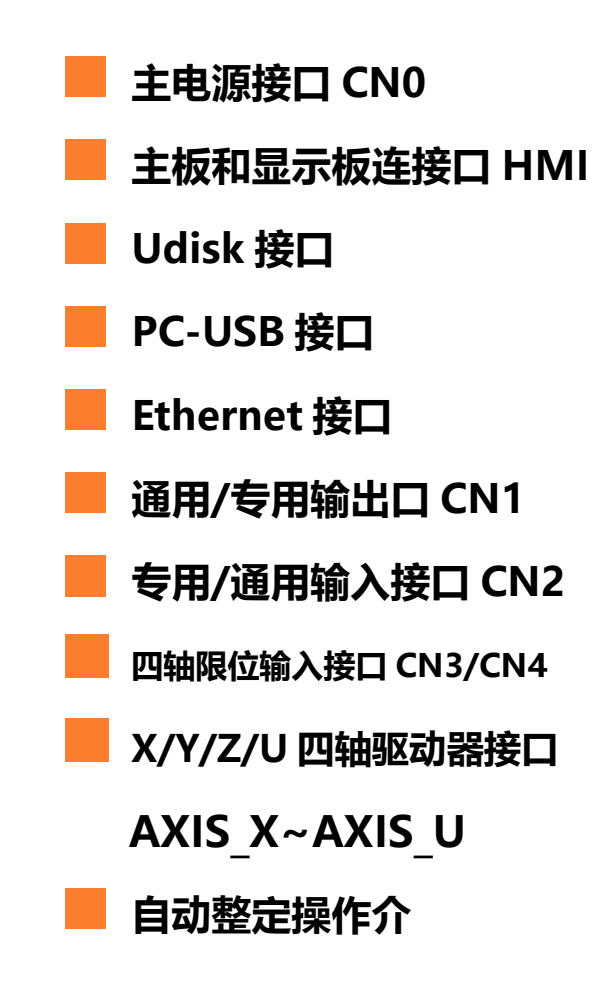

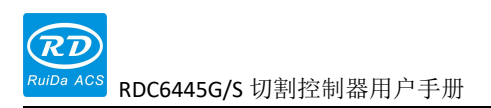

### 4.1 主电源接口 CN0

| 序号 | 符号   | 定义          |
|----|------|-------------|
| 1  | GND  | 24V 电源地(输入) |
| 2  | +24V | 24V 电源正(输入) |

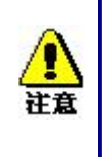

本控制系统采用单一 24V 电源供电,为留一定余量,建议选用 24V/2A 以上 电源。

### 4.2 主板和显示板连接口 HMI

主板和显示板的连接线应是 PIN 对 PIN 的平行线。

### 4.3 UUdisk 接口

Udisk为USB-AM接口,为主板访问U盘的接口。

### 4.4 PC-USB 接口

PC-USB为USB-BM接口,为主板和PC机通过USB2.0访问的接口。

### 4.5 Ethernet 接口

Ethernet 为以太网接口,通过该接口,可实现主板和 PC 机的 10/100MHZ 以太网通讯。

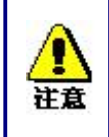

请使用 PIN 对 PIN 的以太网平行线。

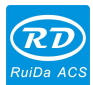

RDC6445G/S 切割控制器用户手册

### 4.6 通用/专用输出口 CN1

通用/专用输出口定义

| 引脚 | 符号     | 定义                                                                                                    |
|----|--------|----------------------------------------------------------------------------------------------------|
| 1  | GND    | 电源地(输出)                                                                                                    |
| 2  | Out2   | 通用输出,系统错误指示输出口,当产生系统错误时,如,当<br>系统使能了硬限位保护功能且触发硬限位保护时,该接口导<br>通。可用于接三色灯里的错误指示灯。                                  |
| 3  | Out1   | 通用输出,系统待机信号,当系统复位完毕,且系统出于空闲<br>状态时,该信号口导通,否则关闭。该信号口可用于外接三色<br>灯中的待机灯                                            |
| 4  | Status | 专用输出,工作状态信号口,外接继电器,当系统处理加工中<br>或暂停中时,继电器线圈导通;系统空闲时,继电器线圈关闭。<br>该接口也可用于接三色灯的运行指示灯。                               |
| 5  | Wind   | 专用输出,当使能风机控制时,该口输出风机控制信号,否则<br>为第一路画笔控制信号。当接风机且风机控制使能时,可在每<br>个图层分别设置风机的开关,若外接继电器,则风机开时继电<br>器线圈导通,风机关时继电器线圈截止。 |
| 6  | +24V   | 电源输出(+24V)                                                                                                    |

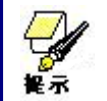

所有输出信号全都采用光耦隔离。OC 门输出,最大驱动能力 300mA,可直接驱动 5V/24V 继电器。

### 4.7 专用/通用输入接口 CN2

| 序号 | 符号     | 定义                                                                                                    |
|----|--------|----------------------------------------------------------------------------------------------------|
| 1  | GND    | 电源地(输出)                                                                                                    |
| 2  | FootSW | 专用输入,脚踏开关输入口。连接方式为:当脚踏板踏下时,<br>向该口输入低电平信号,脚踏板松开时,则断开该口的连接或<br>向该口输入高电平信号均可;脚踏板踏下时间不少于100ms时,<br>若当前机器处于空闲状态,则将启动工作,若当前机器处于工<br>作状态,则工作将被暂停,若当前机器处于暂停状态,则暂停<br>的工作将被重启,即脚踏开关和键盘上的"启动/暂停"键功<br>能类似。 |
| 3  | DrProc | 专用输入,保护信号输入,若机器需要在特定状态下作保护(如<br>开盖保护),则保护信号从该引脚输入。该引脚可进行使能和<br>禁止,当该引脚被禁止后,该信号不被主板查询,若该引脚被<br>使能,则当输入为高电平或该输入口悬空时,机器被保护,正<br>在进行的工作将暂停,且激光被关闭。                                                    |

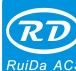

<sup>cs</sup> RDC6445G/S 切割控制器用户手册

| 4 | Shot | 通用输入,激光硬件点射开关输入口,当接低电平时,可进行 |
|---|------|-----------------------------|
|   |      | 激光点射,高电平时不点射。               |
| 5 | IN1  | 通用输入,功能保留                   |
| 6 | +24V | 电源+24V(输出)                  |

### 4.8 四轴限位输入接口 CN3/CN4

X/Y 轴限位接口 CN4

| 序号 | 符号    | 定义                 |
|----|-------|--------------------|
| 1  | GND   | 电源地(输出)            |
| 2  | LmtY- | Y-, Y 轴运动到0坐标处的限位  |
| 3  | LmtY+ | Y+, Y 轴运动到最大坐标处的限位 |
| 4  | LmtX- | X-, X 轴运动到0坐标处的限位  |
| 5  | LmtX+ | X+,X 轴运动到最大坐标处的限位  |
| 6  | +5V   | 电源+5V(输出)          |

限位极性是可选的。即,若运动轴到达限位位置时,触发一个低电平信号,使各限位对应的 LED亮,当运动轴离开限位位置时,触发高电平信号或者断开限位信号连接,使限位指示灯灭,则 此时的限位极性为负;反之,若运动轴靠近限位时对应指示灯灭,而离开限位时对应指示灯亮,则 限位极性为正。限位极性设置不正确会导致系统复位时检测不到限位,从而导致轴的碰撞。

Z/U 轴限位接口 CN3, 引脚定义类似于 X/Y 轴限位接口 CN4。

XYZU 四轴限位输入口兼容 5V/12V/24V 逻辑电平输入。

### 4.9 X/Y/Z/U 四轴驱动器接口 AXIS\_X~AXIS\_U

| 引脚 | 符号  | 定义         |
|----|-----|------------|
| 1  | DIR | 方向信号端      |
| 2  | PUL | 脉冲信号端      |
| 3  | +5V | 5V 电源正(输出) |

四个运动轴接口一样,以X轴接口AXIS\_X为例。

驱动器的方向信号极性可设置。若某个轴复位时,向机器原点的反方向运动,则说明该轴的方向信号极性不对,此时可断开该轴与电机驱动器的连接(否则主板检测不到限位,可能会导致该轴碰撞),然后等到该轴复位完毕,再修正该轴的方向信号极性,修改完毕后再按复位键对主板进行复位即可。

驱动器的脉冲信号可设置上升沿有效或下降沿有效,控制器出厂时默认为下降沿有效。

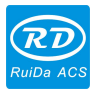

**北**市

脉冲信号和方向信号均为 0C 输出,因此控制器和电机驱动器必须采用共阳极接法,不支持共阴极和差分接法。

### 4.10 激光电源控制接口 CN5/CN6

本控制系统有两路独立可调的激光电源控制接口。两路接口的信号意义和排列顺序均一样,以 第一路接口 CN5 为例 (第二路激光电源接口为 CN6,引脚定义类似于 CN5):

| 引脚 | 符号    | 定义                               |  |
|----|-------|----------------------------------|--|
| 1  | GND   | 激光电源地(输出)                        |  |
|    |       | 激光使能控制接口                         |  |
|    |       | 1. 当激光器为射频激光器时,该引脚不用;            |  |
| 2  | L-ON1 | 2. 当激光器为玻璃管时, 若使用的激光电源为低电平出光,    |  |
|    |       | 则该引脚接激光电源激光使能端,用于控制激光的开/关;不支     |  |
|    |       | 持高电平开光的激光电源。                     |  |
|    |       | 激光器/管 功率控制接口                     |  |
| 2  | LPWM1 | 1. 当激光器为射频激光器时,该引脚接激光器 RF-PWM 端; |  |
| ა  |       | 2. 当激光器为玻璃管时,该引脚接激光电源 PWM 端,用于   |  |
|    |       | 控制激光的功率                          |  |
|    |       | 第一路激光电源水保护状态输入口。当使能水保护1时,        |  |
|    | WP1   | 主板将检测水保护1输入口,若该口为低电平,则认为正常;      |  |
| 4  |       | 若该口为高电平,则主板将强制关激光,且正在进行的工作将      |  |
| 4  |       | 暂停,同时系统将报警。若不使能水保护1时,主板不检测水      |  |
|    |       | 保护1输入口,此时用户可不接水保护1。              |  |
|    |       | 水保护输入口必须使用 24V 逻辑电平输入。           |  |
| 5  | +24V  | 24V 电源正 (输出)                     |  |

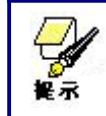

请在厂家参数设置里正确选择激光器类型。

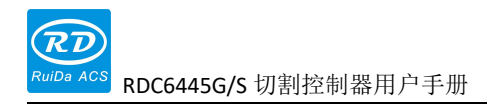

# 第5章 激光电源接口举例

### 本章节主要内容:

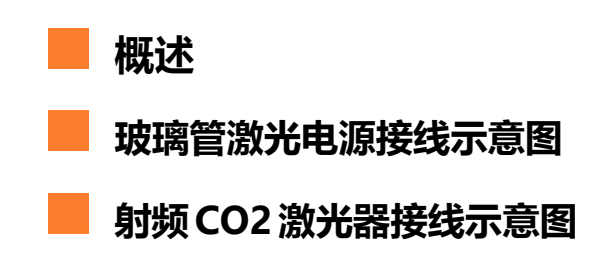

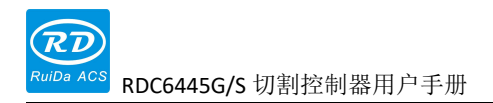

### 5.1 概述

本控制系统有两路独立可调的激光电源控制接口,可控制玻璃管激光电源和射频 CO2 激光器。 当连接不同的激光电源类型时,请在厂家参数里正确设置激光器类型,否则可能导致开关光 不正确。

### 5.2 玻璃管激光电源接线示意图

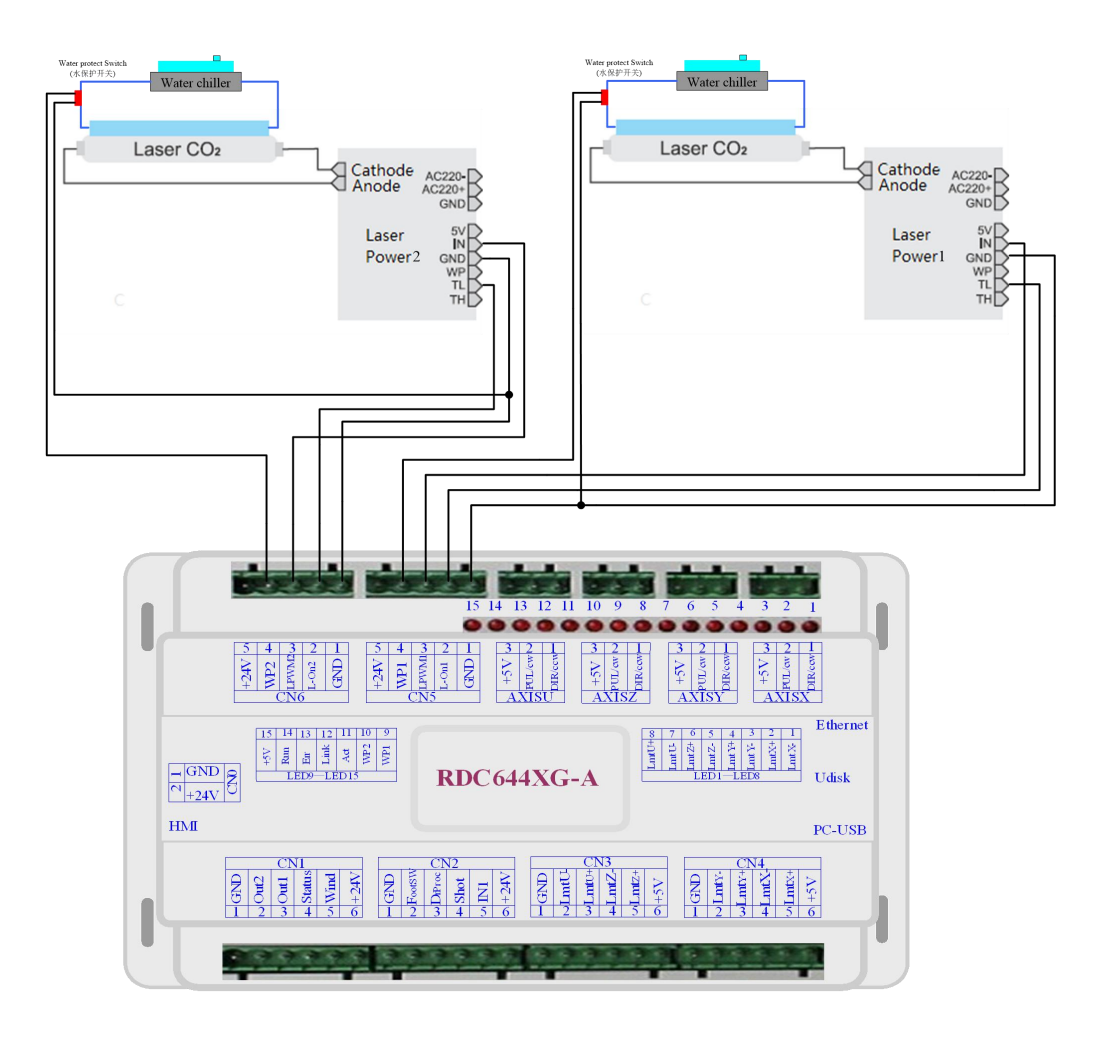

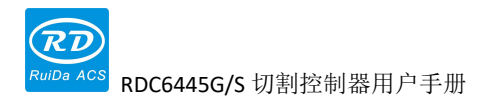

### 5.3 射频 CO2 激光器接线示意图

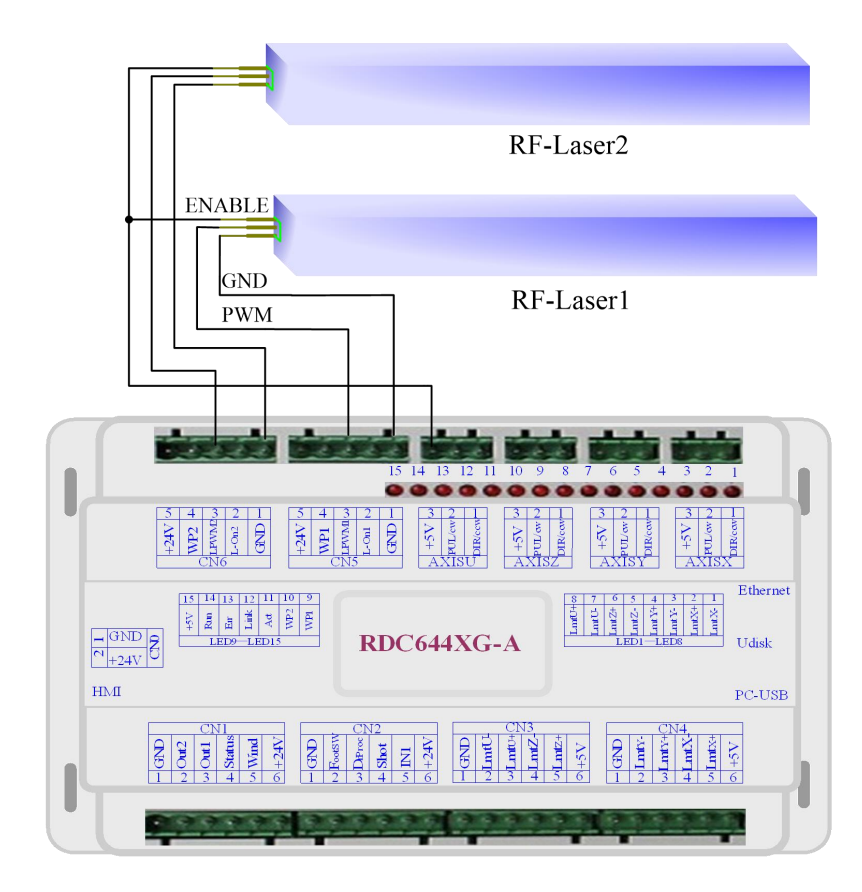

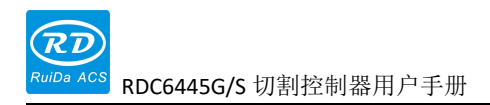

# 第6章 步进电机驱动器接口举例

## 本章节主要内容:

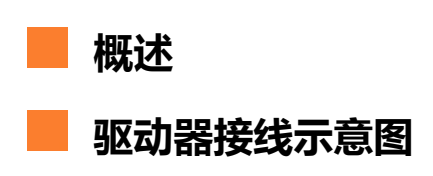

### 6.1 概述

步进电机驱动器的输入信号端都采用光耦隔离技术,对步进脉冲信号而言,有的是隔离侧光耦 二极管从截止到导通走步(即从二极管负端输入的脉冲信号下降沿有效),有的则是隔离侧光耦二 极管从导通到截止走步(即从二极管负端输入的脉冲信号上升沿有效)。

#### 在指示电机驱动器脉冲信号是上升沿有效还是下降沿有效时,都以从隔离侧光耦二极管负端 输入的脉冲信号为准。

电机驱动器输入信号有些是独立的,有些是内部共阳的,因此向外的引出线有些是4条,有些 是3条(只统计脉冲和方向信号),如图 6.1-1,图 6.1-2 所示。

睿达产品型号 RDC644XG 主板的每个电机驱动器接口提供一个方向信号,一个脉冲信号,以及一个用于共阳接法的 5V 信号,脉冲信号和方向信号均为 OC 输出。

### RDC644XG 只支持共阳接法,不能用共阴或差分方式接法。其中,方向信号的极性可通过 PC 机进行设置,脉冲信号是上升沿有效还是下降沿有效,也可以通过 PC 机进行设置。

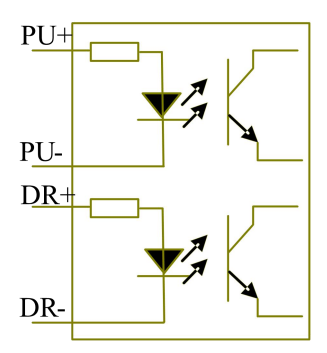

图 6.1-1 四输入, 驱动器输入信号独立

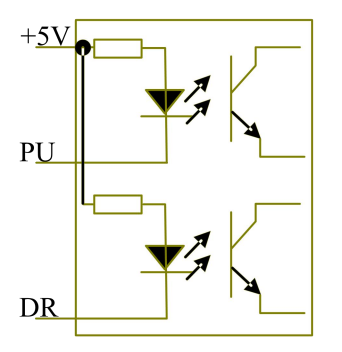

图 6.1-2 三输入, 驱动器输入信号共阳

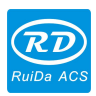

RDC6445G/S 切割控制器用户手册

### 6.2 驱动器连线示意图

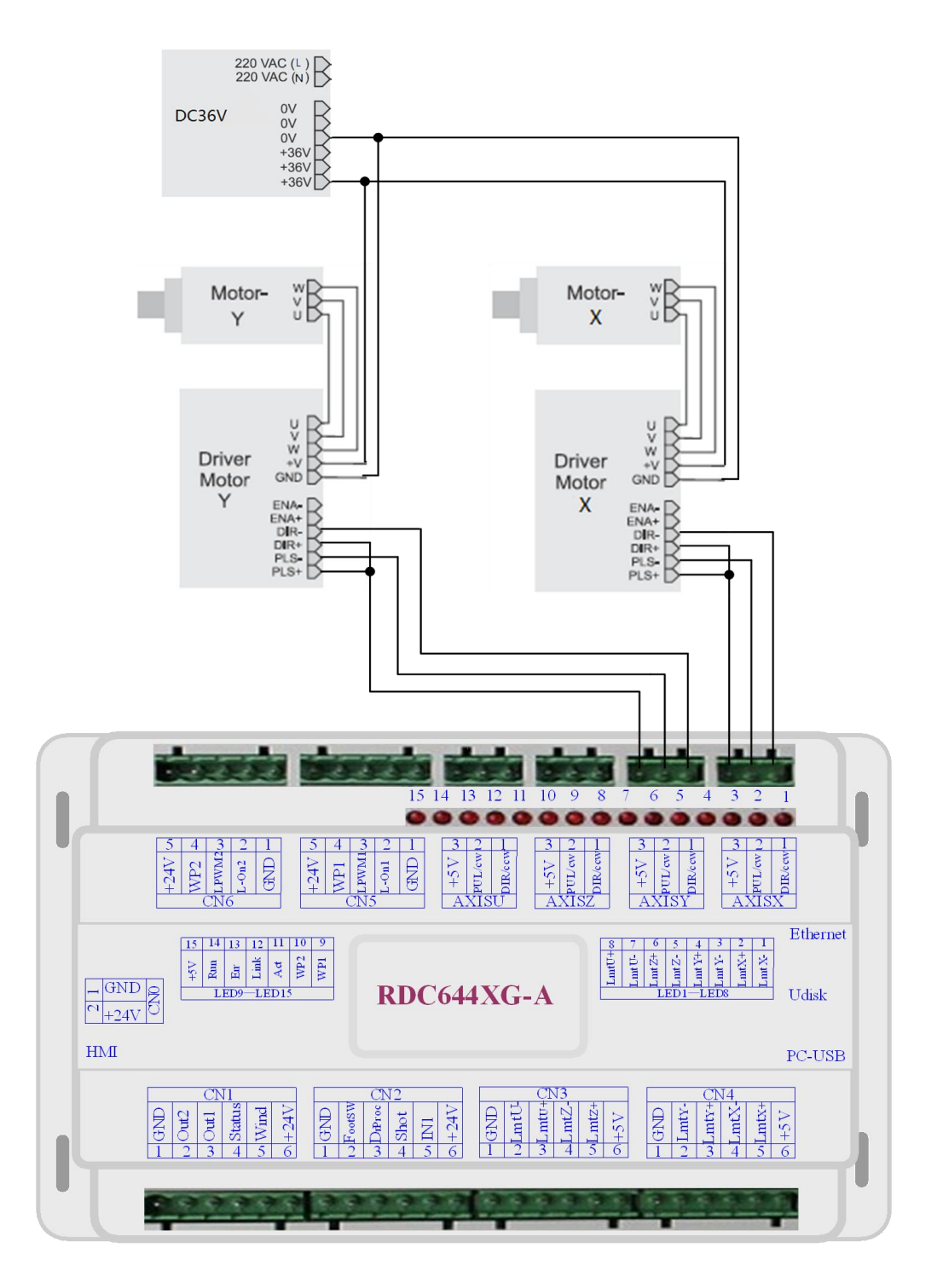

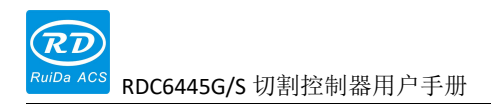

# 第7章 IO 口接线示例

## 本章节主要内容:

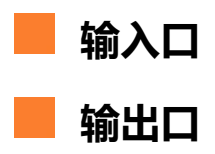

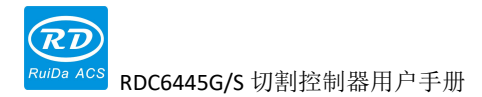

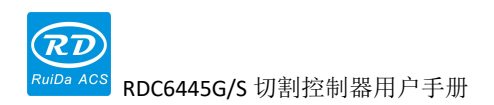

### 7.1 输入口

本控制器的两路水保护输入口 WP1 和 WP2 为 24V 逻辑,其他所有输入口可兼容输入 5V/12V/24V 逻辑电平。

输入口接线示意图如下:

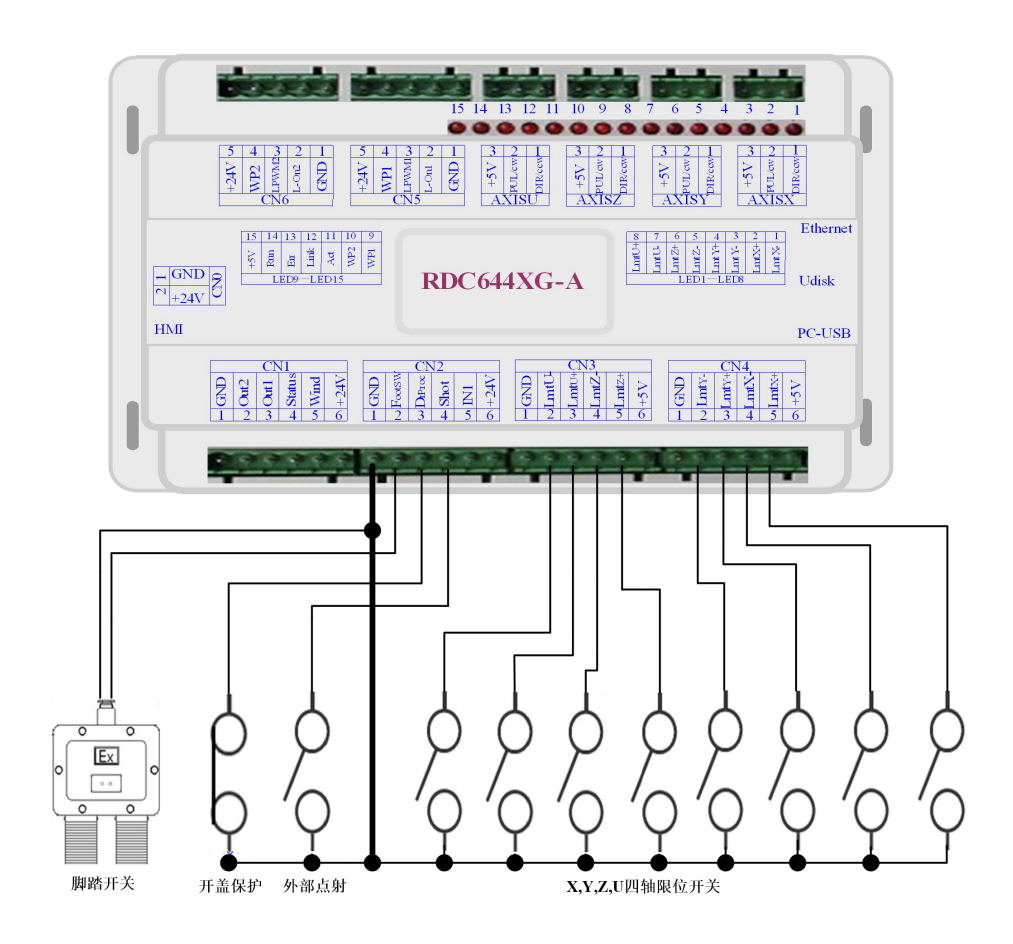

图 7.1-1 输入口接法示例

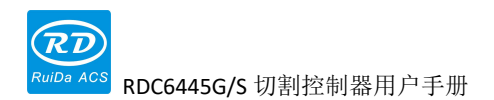

### 7.2 输出口

本控制器所有输出信号全都采用光耦隔离技术,OC 门输出,其最大驱动能力为 300mA,可直接驱动 5V/24V 继电器,发光指示灯,蜂鸣报警设备等。

输出口接线示意图如下:

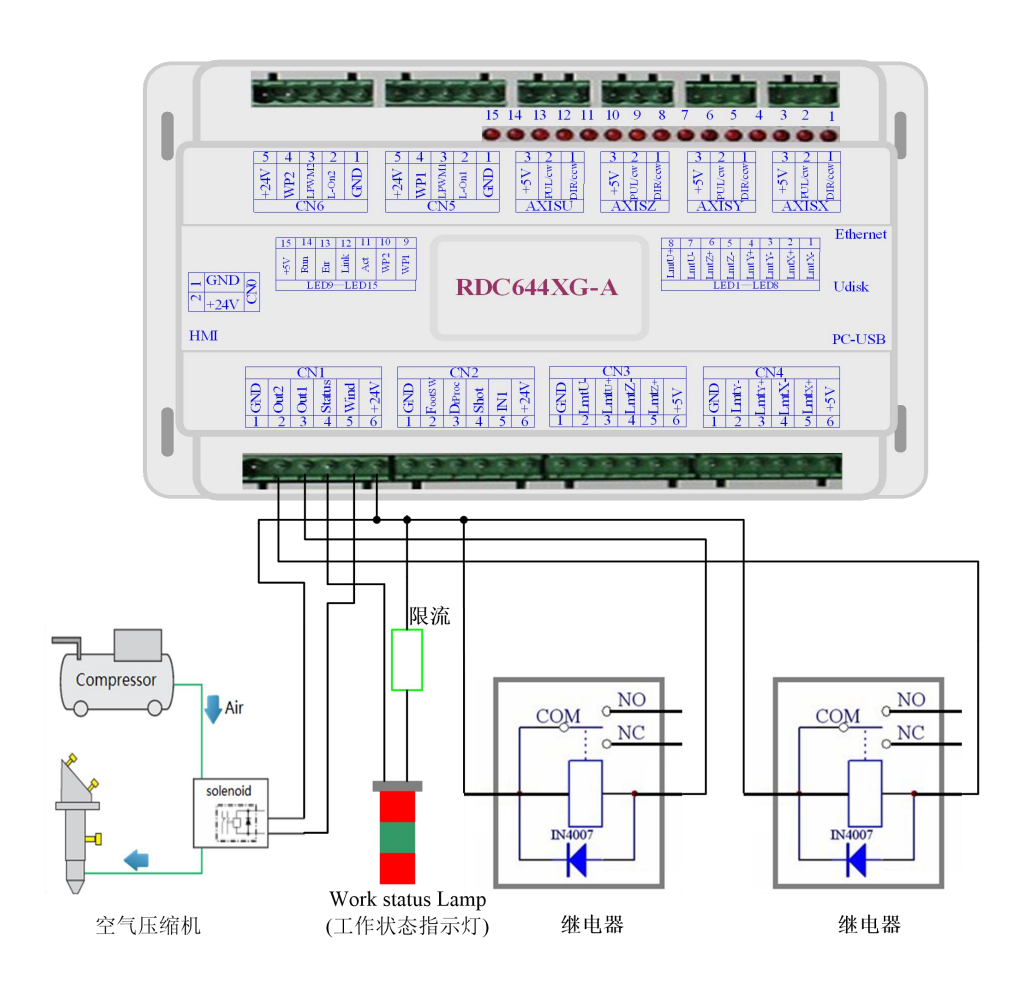

图 7.2-1 输出口接法示

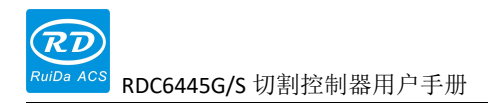

# 第8章人机界面操作说明

# 本章节主要内容:

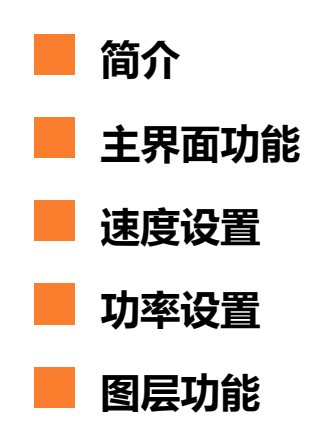

### 8.1 简介

### 8.1.1 概述

RDC6445G/S-HMI 面板(以下简称"面板")是一款基于 5.0" TFT 液晶屏的人机操作界面, 具有界面美观,人机友好,操控流畅,性价比高等特点。面板可对控制器运动轨迹进行实时描 绘,让用户对当前加工图形一目了然,支持文件管理,文件预览,用户与厂家参数修改,支 持多国语言界面的切换等功能。

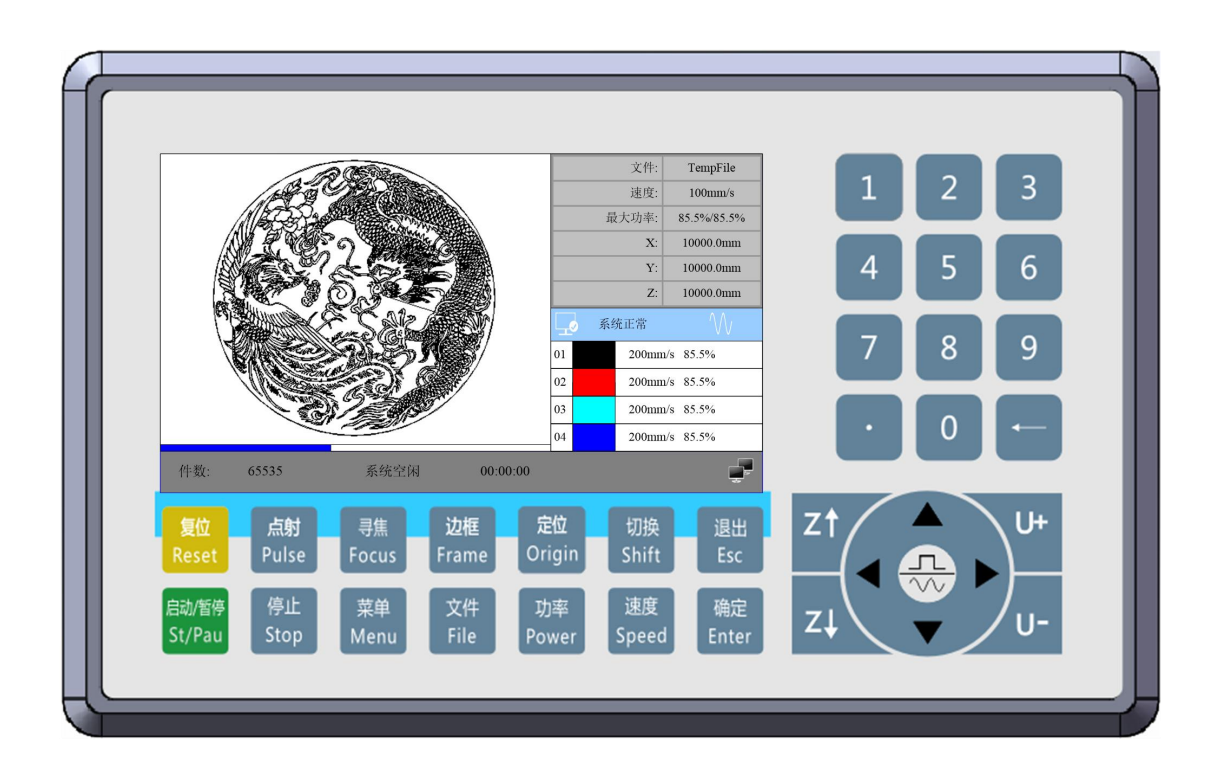

图 8.1.1-1 面板实物图

面板特性:

- 5.0 英寸 TFT
- 854×480分辨率
- 64K 色
- RS232 标准串行通讯
- 蜂鸣器

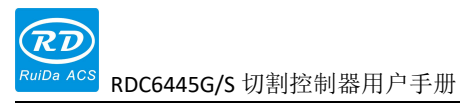

### 8.1.2 按键功能说明

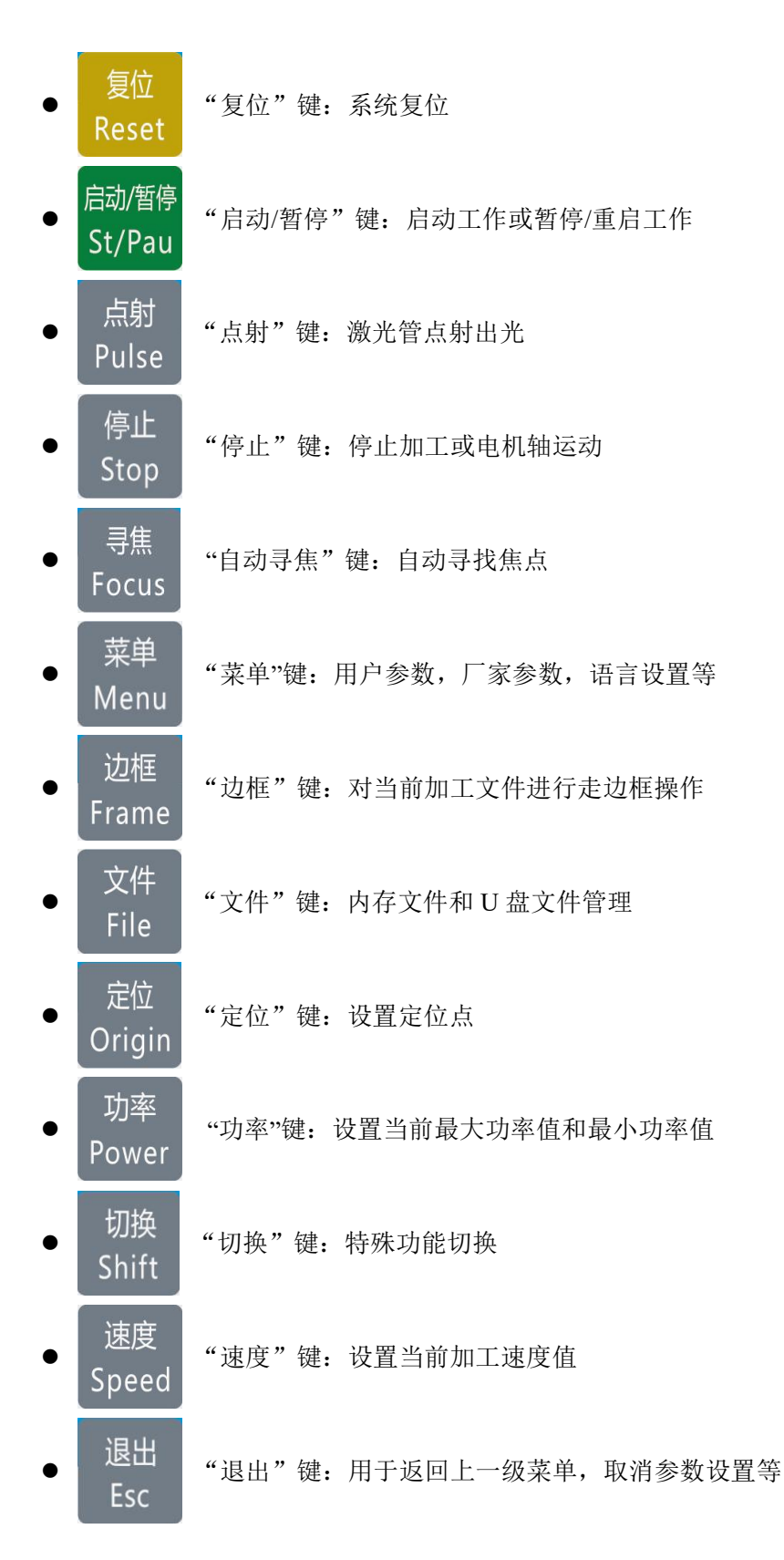

**RDC**6445G/S 切割控制器用户手册

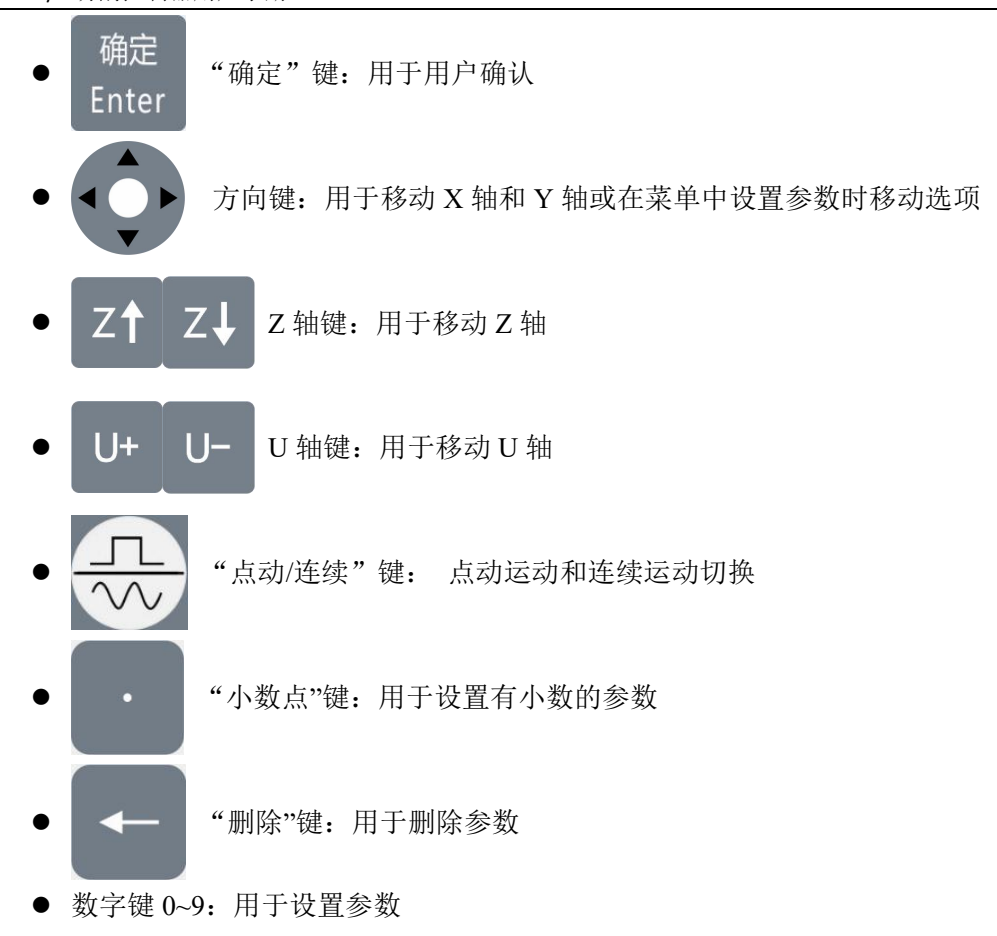

### 8.2 主界面功能

当系统上电复位完毕后会显示主界面。如下图所示:

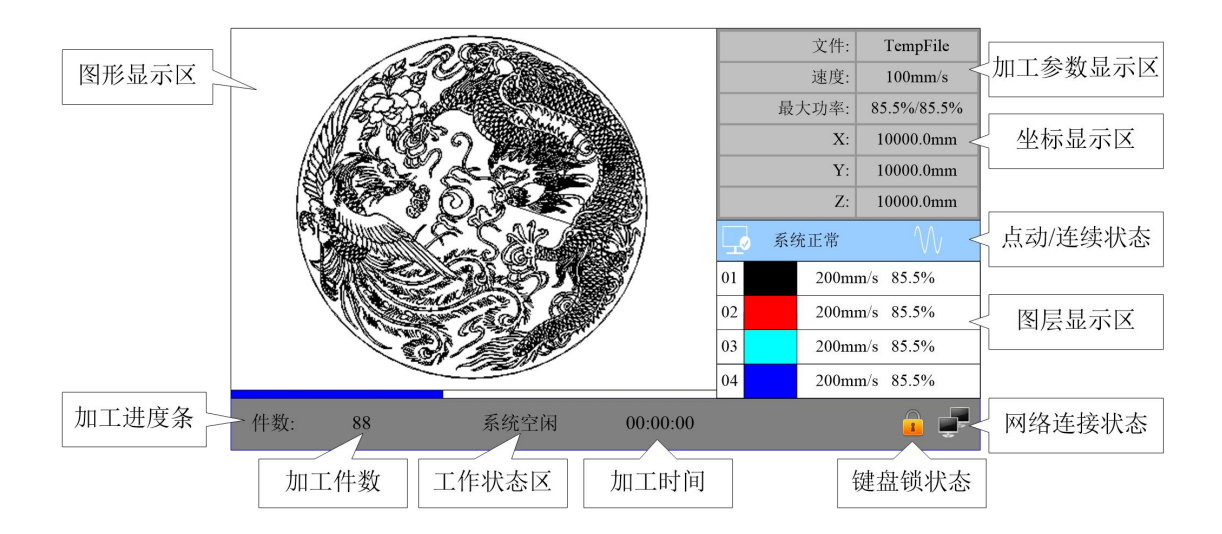

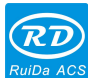

RDC6445G/S 切割控制器用户手册

• 图形显示区:该区域用于文件预览显示和加工时对加工文件图像进行描绘。

- 加工参数显示区:显示当前加工文件的文件号、速度和最大能量。
- 坐标显示区:显示激光头当前位置的坐标值。

● 图层参数区:显示当前加工文件的图层参数或是预览文件的图层参数,参数从左 到右依次是:图层号,图层颜色,图层速度,图层最大功率。

● 工作状态区:用于显示系统当前工作状态,分别是空闲,暂停,完成,运行。右侧显示加工的时间。

- 加工进度条:显示当前加工进度
- 加工件数:显示当前加工文件的已加工数量。
- 加工文件边框大小:显示加工文件的范围。
- 网络连接状态:用于显示主板连接网络的状态,当使用网络通讯并建立起连接后,

该区域则显示事,否则显示 💀。

● 键盘锁状态:当使能了键盘锁功能之后显示 <sup>▲</sup>,按任意按键不响应并提示输入解锁密码,输入正确的解锁密码后才能解除锁定。

在完成/空闲状态下,按键均可以响应,用户可进行文件加工,参数设置,文件预览等操作。

在运行/暂停状态下,某些按键不响应,如定位键,边框键,文件键等。

#### 8.3 速度设置

在主界面下按【速度】键,则弹出如下界面:

| 速度: 1000 mm/s |
|---------------|
| ■ 按<确定>键完成修改  |

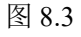

这时可按数字键和删除键进行参数设置和修改,修改完毕后按【确定】键保存参数,按【退出】键取消修改参数,界面消失,返回主界面。

| RD        |                      |
|-----------|----------------------|
| RuiDa ACS | RDC6445G/S 切割控制器用户手册 |

### 8.4 功率设置

在主界面下按【功率】键,则弹出如下界面:

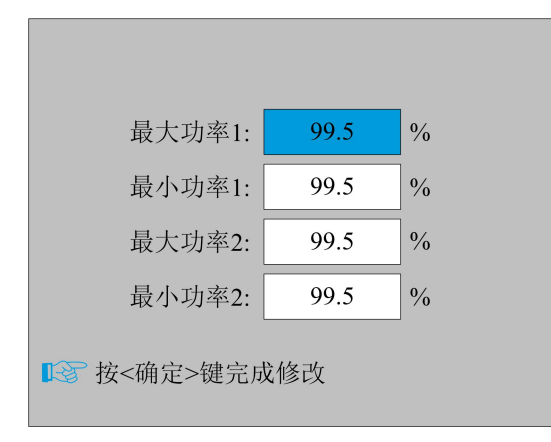

图 8.4

这时"蓝色选择块"停留在第一个参数上表示该参数被选中,按数字键和删除键可对参数进行 设置和修改。按下方向键可移动"选择块"选择其他参数进行修改。当参数修改完毕后按【确定】 键保存参数,按【退出】键取消修改参数,界面消失,返回主界面。

### 8.5 图层功能

在主界面下系统完成/空闲状态时,若图层参数区有图层信息,如下图所示:

| 01 | 100mm/s | 85.5% |
|----|---------|-------|
| 02 | 100mm/s | 85.5% |
| 03 | 100mm/s | 85.5% |
| 04 | 100mm/s | 85.5% |

图 8.5-1

按【确定】键选中图层参数区域,这时在图层列表第一行出现"蓝色选择块",如下图所示:

| 01 | 100mm/s 85.5% |
|----|---------------|
| 02 | 100mm/s 85.5% |
| 03 | 100mm/s 85.5% |
| 04 | 100mm/s 85.5% |

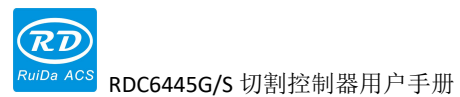

这时可按上下键选择图层号,"选择块"也随之移动,选中欲修改的图层号后按【确定】键,

这时弹出图层设置界面,如下图所示:

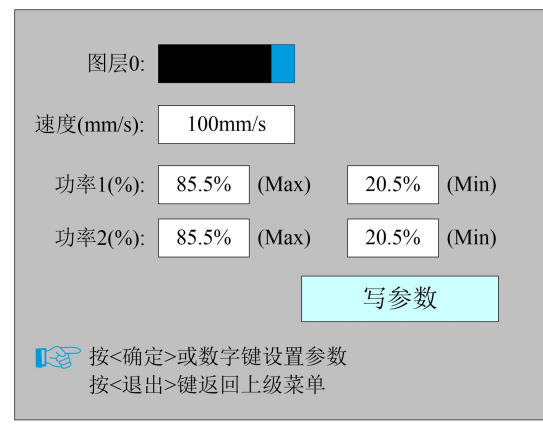

图 8.5-3

这时"蓝色选择块"停留在图层号条目上,这时可按【确定】键进入选择图层模式,同时"蓝 色选择块"变成 ♥,按"上/下"键可选择其他图层,再按【确定】键退出图层选择模式。然后按 "上/下"键移动"选择块"到欲修改的该图层参数条目上,按数字键和删除键可对参数进行设置 和修改,设置完参数后把"选择块"移动到"写参数"条目上按【确定】键保存当前图层参数,参 数生效,否则参数不保存。按【退出】键界面消失,返回主界面。

### 8.6 菜单功能

在主界面下按【菜单】键,弹出菜单界面如下:

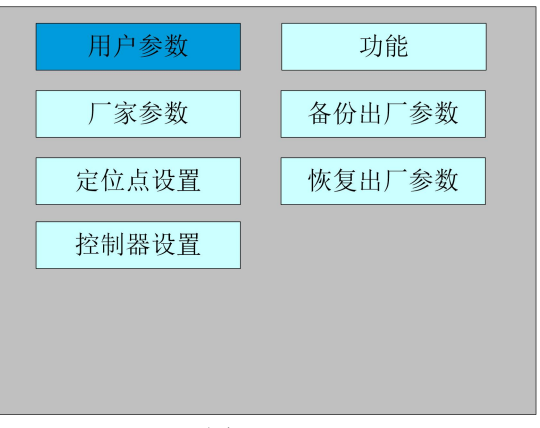

图 8.6

按【退出】键返回上一级菜单。

### 8.6.1 用户参数

在菜单界面下选择"用户参数"条目,按【确定】键弹出以下界面:

| 切割     |                    |           | _        |
|--------|--------------------|-----------|----------|
|        | 空程速度:              | 12345.678 | mm/s     |
| · 关 业1 | 空程加速度:             | 12345.678 | mm/s2    |
| 达科     | 空击 <del>如</del> 时· | 12345 678 | ms       |
| 走边框    | 工定建时.              | 12545.078 |          |
| 复位     | 拐弯速度:              | 12345.678 | mm/s     |
| 回位     | 拐弯加速度:             | 12345.678 | mm/s2    |
| 对焦     | 切割加速度:             | 12345.678 | mm/s2    |
| 工作速度   | 切割加速倍率:            | 123       | %(0-200) |
| 旋转雕刻   | 空程加速倍率:            | 123       | %(0-200) |
| 其他     | 拐弯系数:              | 123       | %(0-200) |
|        | _                  |           |          |
|        |                    | 读参数       | 写参数      |

图 8.6.1-1

这时候面板自动读取主板参数并显示,同时在"读参数"条目上显示读参数进度。当所有参数 读取完毕后,用户可按"上/下"键移动"蓝色选择块"选择某个参数分类如"雕刻","送料"等, 右侧参数区域显示与之相应的参数,若用户不需要修改参数,则按【退出】键返回上一级菜单。

若用户需要修改参数,则按【确定】键,这时"蓝色选择块"切换到参数区域的第一个参数上, 如以下界面所示:

| 切割参数 |         |           | ,        |
|------|---------|-----------|----------|
| 雕刻参数 | 全程速度:   | 12345.678 | mm/s     |
| 送料参数 | 空程加速度:  | 12345.678 | mm/s2    |
| 走边框  | 空走延时:   | 12345.678 | ms       |
| 复位参数 | 拐弯速度:   | 12345.678 | mm/s     |
| 回位参数 | 拐弯加速度:  | 12345.678 | mm/s2    |
| 对焦参数 | 切割加速度:  | 12345.678 | mm/s2    |
| 工作速度 | 切割加速倍率: | 123       | %(0-200) |
| 旋转雕刻 | 空程加速倍率: | 123       | %(0-200) |
| 其他参数 | 拐弯系数:   | 123       | %(0-200) |
|      |         |           |          |
|      |         | 读参数       | 写参数      |

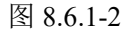

这时用户可按"上/下"键选择某个参数,按数字键修改数值参数(如"空程速度"),对于非数 值参数(如"扫描参数"),当"蓝色选择块"停在该参数上时按【确定】键进入修改模式("蓝色 选择块"右侧变为 ♥),按"上/下"键修改参数,修改完毕后按【确定】键退出修改模式。当当 前页面参数修改完毕后,移动"蓝色选择块"移动到"写参数"条目上按【确定】键,面板把所有 参数保存在主板上并生效,同时在"写参数"条目上显示保存进度。若用户想检验参数是否保存成 功,可把"蓝色选择块"移动到"读参数"条目上按【确定】键,这时面板重新读取主板参数并显 示。按【退出】键时"蓝色选择块"切换回参数类别,如图 8.5.1-1,这时用户可选择其他参数类 别进行修改或按【退出】键返回上一级菜单。

其他界面操作类同,界面显示如下:

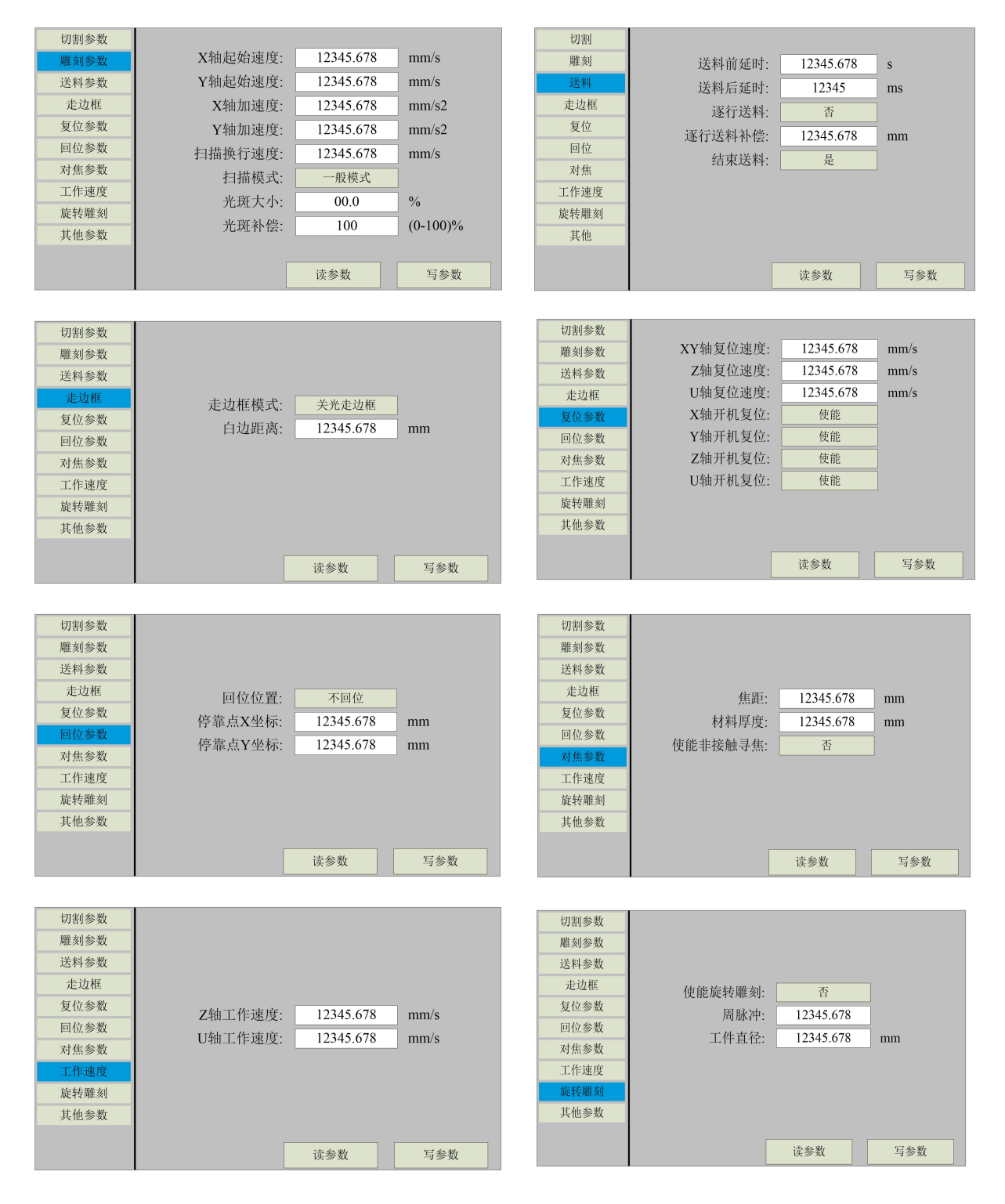

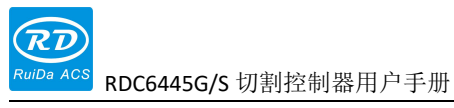

| <ul> <li>切割参数</li> <li>雕刻参数</li> <li>送料参数</li> <li>走边框</li> <li>复位参数</li> <li>回位参数</li> <li>对焦参数</li> <li>工作速度</li> <li>旋转離刻</li> </ul> | 阵列加工方式:<br>X轴反向间隙:<br>Y轴反向间隙: | 単向<br>12345.678<br>12345.678 | mm<br>mm |
|----------------------------------------------------------------------------------------------------|-------------------------------|------------------------------|----------|
| 旋转雕刻<br>其他参数                                                                                                    |                               |                              |          |
|                                                                                                    |                               | 读参数                          | 写参数      |

### 8.6.2 厂家参数

在菜单界面下选择"厂家参数"条目,按【确定】键弹出以下界面:

| V <sup>‡</sup> d | 方向极性:    | 正     |      | 硬限位保          | R护: | 是       |
|------------------|----------|-------|------|---------------|-----|---------|
| <b>八</b> 十四      | 按键极性:    | Æ     |      | 使能复           | 〔位: | 是       |
|                  | 限位极性:    | 正     | PWN  | <b>I</b> 上升沿有 | ī效: | 是       |
| Y轴               | 控制方式:    | 脉冲+   | 方向   | ]             |     |         |
|                  | 电机步距:    | 12345 | .678 | um            |     |         |
| Z轴               | 最大速度:    | 12345 | .678 | mm/s          |     |         |
|                  | 起跳速度:    | 12345 | .678 | mm/s          |     |         |
| U轴               | 加速度:     | 12345 | .678 | mm/s2         |     |         |
|                  | 幅面:      | 12345 | .678 | mm            |     |         |
| 激光器              | 按键加速度:   | 12345 | .678 | mm/s2         | ÷   | 赤会粉     |
| 000 0 111        | 按键起跳速度:  | 12345 | .678 | mm/s          | k   | 大学双     |
| 扣现前罪             | 急停加速度:   | 12345 | .678 | mm/s2         | 7   | 三会粉     |
| 加奋阻直             | 原点到限位距离: | 12345 | .678 | mm            | -   | - 1 ② 奴 |

图 8.6.2-1

Y、Z和U轴参数界面与X轴参数界面一样,其他界面如下:

|         | 激光器配置:  | 单激光器      |           |     |
|---------|---------|-----------|-----------|-----|
| X轴      | 激光管类型:  | 玻璃管       |           |     |
| x r t d | 激光衰减:   | 00.0      | %         |     |
| Y 9出    |         | 激光器1      | 激光器2      |     |
|         | 激光器使能:  | 使能        | 使能        |     |
| Z轴      | 最大功率:   | 00.0      | 00.0      | %   |
|         | 最小功率:   | 00.0      | 00.0      | %   |
| U轴      | 激光频率:   | 12345.678 | 12345.678 | KHz |
|         | 预燃频率:   | 12345.678 | 12345.678 | KHz |
| 激光器     | 预燃脉宽:   | 00.0      | 00.0      | %   |
|         | 开关信号电平: | 低电平       | 低电平       |     |
| 机器配置    |         | 读参数       | 写参数       | ί   |

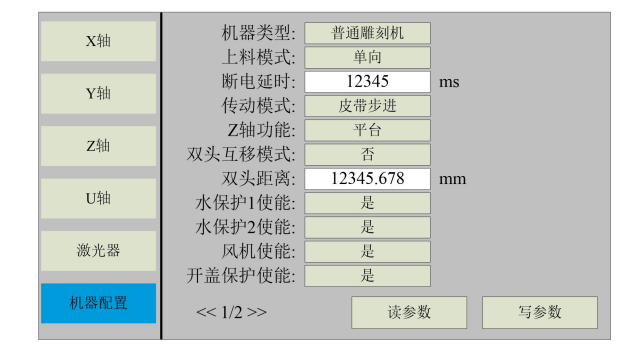

| RD        |                      |
|-----------|----------------------|
| RuiDa ACS | RDC6445G/S 切割控制器用户手册 |
|           |                      |

| X轴   | 压料控制使能:<br>V轴回点位置:            | 是            |     |
|------|-------------------------------|--------------|-----|
| Y轴   | 在前方点位直.<br>使能Y轴双驱:<br>使能镜像切割: | 上力<br>是<br>是 |     |
| Z轴   |                               |              |     |
| U轴   |                               |              |     |
| 激光器  |                               |              |     |
| 机器配置 | << 2/2 >>>                    | 读参数          | 写参数 |

厂家参数操作与设置同用户参数,在此不再赘述。

### 8.6.3 定位点设置

在菜单界面下选择"定位点设置"条目,按【确定】键后弹出如下界面:

|    | 多定位点使能              |          |
|----|---------------------|----------|
|    | 定位点1使能              |          |
|    | 定位点2使能              |          |
|    | 定位点3使能              |          |
|    | 定位点4使能              |          |
|    | 起始定位点:              | 0        |
| 13 | 按<确定>键修改<br>按方向键移动修 | 参数<br>改项 |
|    |                     |          |

图 8.6.3-1

这时"蓝色选择块"默认选中"多定位点使能"条目,按【确定】键可选中或取消该条目(选中时右侧小方格显示红色 多定位点使能 ),当使能了多定位点后,小手指向"定位点1使能"条目表示开始设置定位点1,首先把"蓝色选择块"移动到"定位点1使能"条目上按【确定】 键使能,然后按【切换】键,这时可按方向键改变 X/Y 轴的坐标值,接着按【定位】键把当前坐标值设为定位点1,最后按【切换】键返回当前界面操作。操作流程界面如下:

<sup>S</sup> RDC6445G/S 切割控制器用户手册

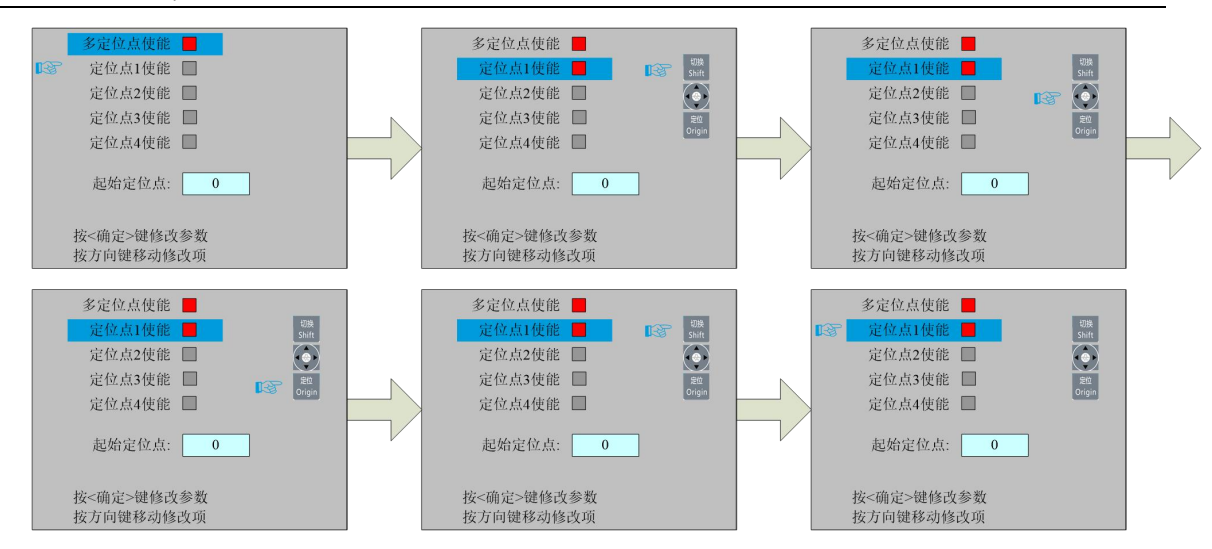

其他定位点设置方法同上。

当"选择块"停在"起始定位点"条目上时,按【确定】键进入修改,按"上/下"键修改, 修改完毕后按【确定】键,参数自动生效,按【退出】键返回上一级菜单。

各个分条目介绍如下:

▶ 多定位点使能:"是"、"否"可选。当选择"否"时,则系统使用单定位点逻辑, 在键盘上按"定位"键对定位点进行设置,且只有所设置的这个定位点起效。当选择"是" 时,则系统使用多定位点逻辑,键盘上的"定位"键无效。需在菜单中设置各个定位点的 值,见下述。

▶ 起始定位点: 0~4 可选,显示即将工作的下一幅图将要使用的定位点。0 号定位 点表示单定位点逻辑中面板上"定位"键所设置的定位点,1~4 指示的是多定位点逻辑中 的定位点序号。可修改下一个定位点到1~4 任意一点,从而控制下次工作时的起点位置 (前提是该定位点使能),不可修改到0号定位点(若是单定位点逻辑,则始终取0号定 位点)。

▶ 定位点 1~4 使能:当使能了多定位点逻辑后,还可对四个定位点进行单独的禁止和使能。

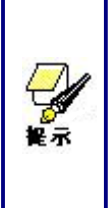

一旦选择了多定位点逻辑,假设起始定位点序号为1,且四个定位点都使能,则当启动内存文件时(包括键盘启动和 PC 启动),或者 PC 采用直接输出启动工作时且选择的是"以原定位点为定位点"选项时,每次启动的工作将采用不同的定位点,定位点轮换顺序为1->2->3->4->1->2.....。若 PC 采用直接输出启动工作时,选择的是"以当前点为定位点"时,则系统始终以当前点为定位点。

### 8.6.4 备份出厂参数

在菜单界面下选择"备份出厂参数"条目,按【确定】键后弹出密码输入界面,密码输入操作

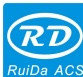

<sup>27 ACS</sup> RDC6445G/S 切割控制器用户手册

请参考 8.9 节,若输入密码正确,系统会把当前所有厂家参数和用户参数备份为出厂参数,界面提示"设置参数成功"。

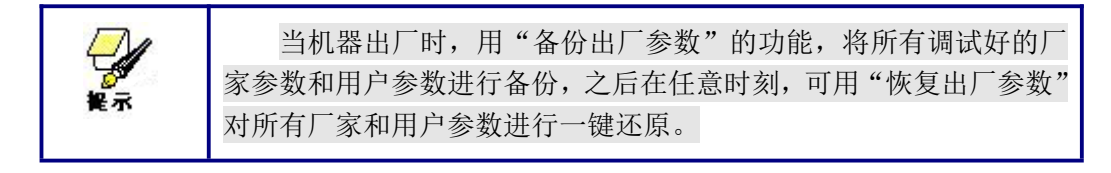

### 8.6.5 恢复出厂参数

在菜单界面下选择"备份出厂参数"条目,按【确定】键后弹出密码输入界面,密码输入操作 请参考 8.9 节,若输入密码正确,系统将用之前所设置的出厂参数恢复当前所有用户参数和厂家参数。界面提示"恢复参数成功"。

### 8.7 控制器设置

在菜单界面下选择"控制器设置"条目,按【确定】键后弹出控制器设置界面如下:

| 语言设置    | IP设置 |
|---------|------|
| 屏幕原点设置  | 系统信息 |
| 无线面板设置  |      |
|         |      |
|         |      |
| لط<br>ا | 0.7  |

图 8.7

按【退出】键返回上一级菜单。

### 8.7.1 语言设置

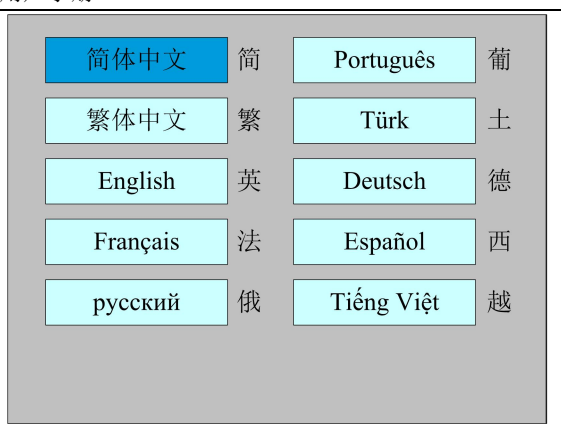

图 8.7.1

按方向键选择某个语言后按【确定】键,设置生效,自动返回主界面。

### 8.7.2 屏幕原点设置

当"蓝色选择块"停在该条目上时按【确定】键,则弹出如下界面:

| 屏幕原点位置:      | 左上 |
|--------------|----|
| 左上           | 右上 |
| 左下           | 右下 |
| <u> 工 下 </u> |    |
|              |    |

图 8.7.2

此处设置显示屏幕的原点位置,选择不同的屏幕原点位置,可对显示图形进行不同的 X/Y 方向上的镜像。

按方向键选择某个语言后按【确定】键,设置生效,自动返回主界面。

### 8.7.3 无线面板设置

| 快慢速切换使能:   | 是         |      |
|------------|-----------|------|
| 快速移动:      | 12345.678 | mm/s |
| 慢速移动:      | 12345.678 | mm/s |
| ■ 按<确定>键或数 | 写建设置参数    | 参数   |

图 8.7.3

修改第一个参数时,按【确定】键进入修改模式("蓝色选择块"右侧变为 ♪),按"上 /下"键进行修改,修改完毕后按【确定】键退出修改模式。按方向键选择其他参数后按数字 键进行参数修改,修改完毕后把"选择块"移动到"写参数"条目上按【确定】键,参数设置 生效,按【退出】键返回上一级菜单。

### 8.7.4 IP 设置

当"蓝色选择块"停在该条目上时按【确定】键,则弹出如下界面:

| Π      | P地址:  | <u>192</u> . | 168 | . 1 | ].[ | 100 |
|--------|-------|--------------|-----|-----|-----|-----|
| ▶ 27 1 | 安<确定> | 键完成值         | 多改  |     |     |     |

图 8.7.4

按方向键选择某个参数后按数字键进行参数修改,修改完毕后按【确定】键,参数设置生效, 自动返回上一级菜单。

### 8.7.5 系统信息

| 累计开机时间(时:分:秒): | 999999:59:59  |
|----------------|---------------|
| 累计加工时间(时:分:秒): | 99999:59:59   |
| 前次加工时间(时:分:秒): | 99999:59:59   |
| 累计出光时间(时:分:秒): | 999999:59:59  |
| 累计加工次数:        | 9999999       |
| X轴累计行程(米):     | 9999999       |
| Y 细素计行程(米):    | 99999999      |
| 主板版本号:         | RDC-V15.01.00 |
| 读主板信           | 息.            |

图 8.7.5

按【确定】键读取主板信息,按【退出】键返回上一级菜单。

### 8.8 功能菜单

在菜单界面下选择"功能"条目,按【确定】键后弹出控制器设置界面如下:

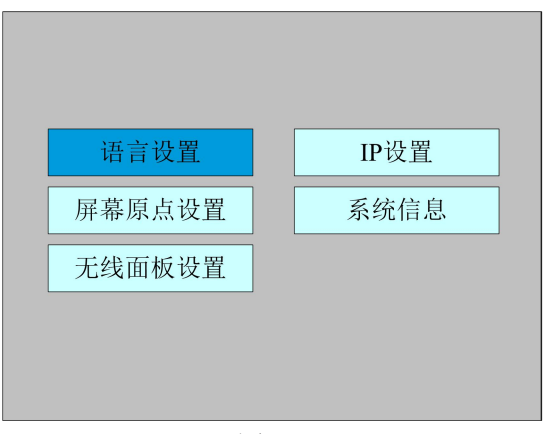

图 8.8

按【退出】键返回上一级菜单。

### 8.8.1 各轴复位

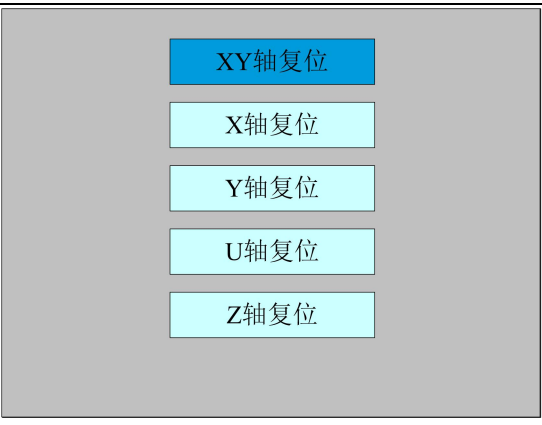

图 8.8.1

按方向键选择某个条目按【确定】键,系统执行该轴复位,并提示"正在复位中..."。 按【退出】键返回上一级菜单。

### 8.8.2 键盘锁功能

当"蓝色选择块"停在该条目上时按【确定】键,则弹出如下界面:

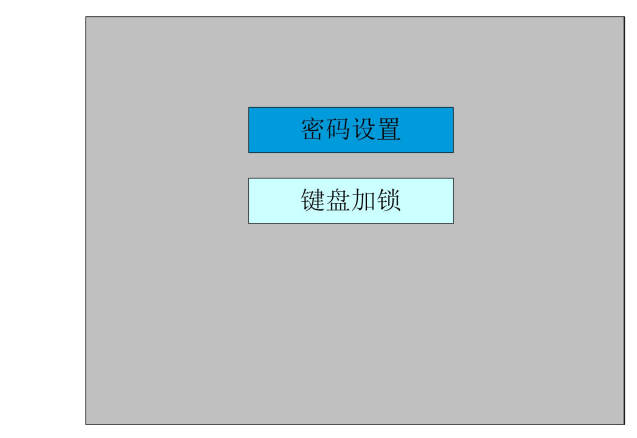

图 8.8.2

● 密码设置

该条目可以设置键盘加锁的默认密码,设置成功后使用新密码进行按键加锁。

● 键盘加锁

该条目可对按键进行加锁,输入正确密码后,按键自动加锁并返回主界面,当按下任意一 个按键时,界面提示输入密码进行按键解锁。

密码输入与设置方法请参考 8.9 节。 按【退出】键返回上一级菜单。

### 8.8.3 电动设置

| 点动模式:      | 点动/连续  |    |
|------------|--------|----|
| 点动距离:      | 10     | mm |
|            | 写着     | 参数 |
| ■ 按<确定>或数4 | 字键设置参数 |    |

图 8.8.3

点动模式有连续与点动可选,按【确定】键进入修改模式("蓝色选择块"右侧变为♥),按 "上/下"键进行修改,修改完毕后按【确定】键退出修改模式。所有修改完毕后把"选择块"移 动到"写参数"条目上按【确定】键,参数设置生效,按【退出】键返回上一级菜单。

当点动模式为"连续"时,点动参数不起作用,此时按下方向键时,轴移动,弹起方向键时, 轴停止移动;当点动模式为"点动"时,则每按一次方向键,对应的运动轴运行一次,运行的距离 等于用户所设置的点动距离值(在不超越机器幅面的情况下)。

### 8.8.4 点射设置

当"蓝色选择块"停在该条目上时按【确定】键,则弹出如下界面:

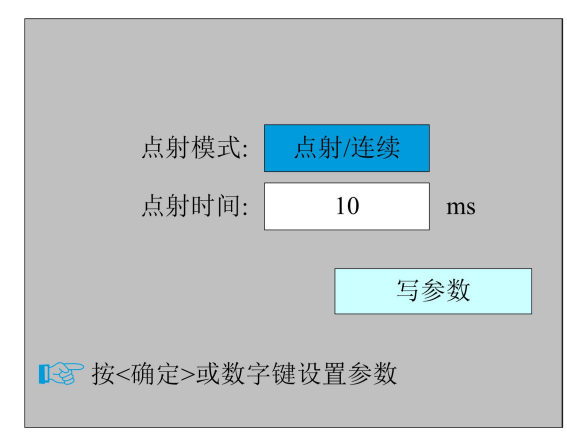

图 8.8.4

操作方法同点动设置。若点射模式选择"连续"时,则按下点射键时,激光一直出光,弹起点 射键时,激光关闭;若点射模式选择"点射"时,则每按一次点射键,激光出一次光,出光时间为 用户所设置的点射时间值。

#### 8.8.5 诊断

28 RDC6445G/S 切割控制器用户手册

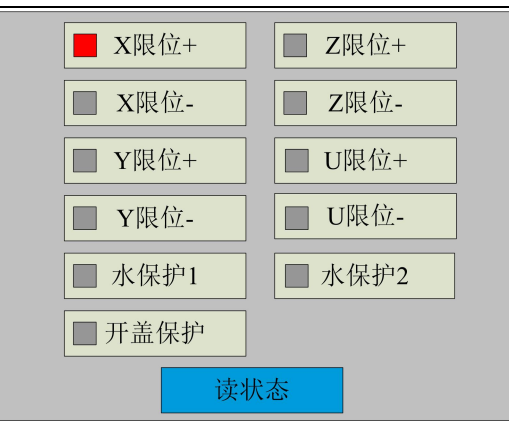

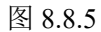

该界面显示系统的硬件 IO 口信息,按【确定】键读取系统硬件信息,当硬件信号被触发,则 相应条目的左边小方框会显示红色,否则显示灰色,按【退出】键返回上级菜单。

### 8.8.6 激光电源信息

注意: 激光电源信息功能只有在厂家配置了激光电源才会有。

当"蓝色选择块"停在该条目上时按【确定】键,则弹出如下界面:

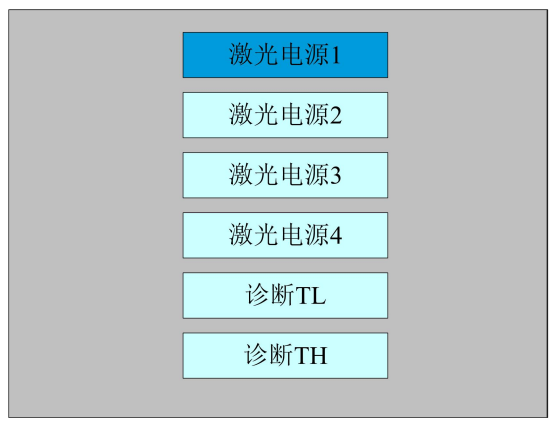

图 8.8.6-1

当"蓝色选择块"分别停在激光电源1、2、3、4条目时按【确定】键可以分别查看各路电源

信息,界面如下:

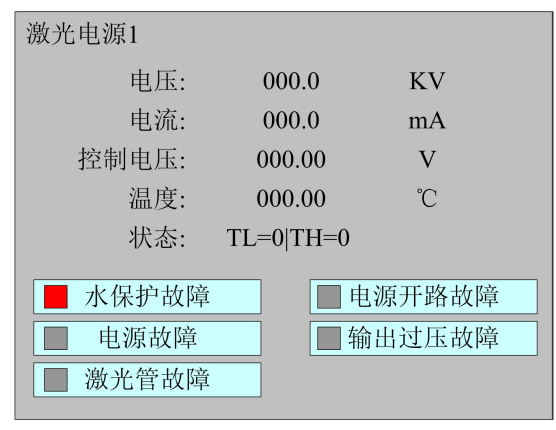

图 8.8.6-2

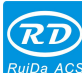

<sup>CS</sup> RDC6445G/S 切割控制器用户手册

当"蓝色选择块"分别停在"诊断 TL"和"诊断 TH"条目时按【确定】键,系统检查激光电源有关 IO 是否存在异常,若有则会产生报警。

按【退出】键返回上一级菜单。

### 8.9 文件管理

### 8.9.1 内存文件

在主界面下,按【文件】键,弹出如下界面:

| 文件: 件数:          | 加工             | 文件:                                     | TempFile    |
|------------------|----------------|-----------------------------------------|-------------|
|                  |                | 速度:                                     | 100mm/s     |
| 01:DEFAULT 65535 | 走边框            | 最大功率:                                   | 85.5%/85.5% |
| 02:DEFAULT 65535 |                | X:                                      | 10000.0mm   |
| 03:DEFAULT 65535 | 上时预览           | Y:                                      | 10000.0mm   |
| 04:DEFAULT 65535 | <b>此</b> 粉 洁 雯 | Z:                                      | 10000.0mm   |
| 05:DEFAULI 65535 |                |                                         | Λ Λ         |
| 00:DEFAULI 05555 | 复制到U盘          | ▲ 系统止常                                  | <u> </u>    |
| 07.DEFAULT 05555 |                | AND AND AND AND AND AND AND AND AND AND |             |
| 08.DEFAULT 05555 | 删除文件           | 12.52                                   | eser .      |
|                  |                |                                         |             |
| U盘文件  内存打        | 操作 读内存文件       |                                         | 32          |
| 件数: 888          | 系统空闲 00:00:00  |                                         |             |

#### 图 8.9.1

当进入该界面后,控制器会自动读取系统的内存文件,文件名和加工件数会显示在列表上面,同时会在右边预览区域中预览出被选中的文件。当有多个文件时,按上下键选中某文件后,则该文件会被预览,图形显示在界面右上方。当按【确定】键后该文件会在主界面上预览,当前文件对话框会被关闭,如果要取消预览,则按【退出】键。

按左右键可在左侧文件列表与右侧条目项之间用蓝色方块来回切换,表示列表或条目项被激活,方便用户操作,如果文件正在预览,切换至条目项时,该文件预览会被取消。当"蓝色选择块" 停在条目项上时,可按上下键选择条目,按【确定】激活条目。

按【退出】键返回主界面。

右侧和底部各条目内容如下:

- 加工:加工被选文件,或直接按面板上面的"启动/暂停"键。
- 走边框:对被选文件走边框。

工时预览:该文件加工的总时间进行预测,预测时间和实际运行时间只相差到毫
 秒级。

- 件数清零:清除被选文件已加工件数。
- 复制到 U 盘: 拷贝被选文件到 U 盘。
- 删除文件:删除被选文件。
- U盘文件:U盘文件菜单。
- 内存操作: 进入内存操作下级菜单
- 读内存文件:读取内存文件列表

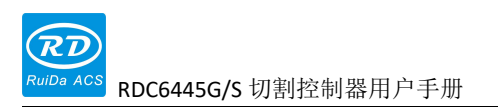

### 8.9.2 内存操作

在上图界面中选择"内存操作"条目,按【确定】键,则弹出菜单如下图所示:

|    | 所有    | 内存文件  | 件数清零 |   |
|----|-------|-------|------|---|
|    | 删     | 除所有内  | 存文件  |   |
| [  | 格式化内存 |       |      |   |
|    |       |       |      |   |
| 总亻 | 牛数:   | 65535 | 清零   | ] |

图 8.9.2

- 所有文件件数清零:清除所有内存文件已加工件数。
- 删除所有内存文件:清空所有内存文件。
- 格式化内存:进入格式化内存下级菜单
- 总件数:显示所有内存文件加工件数的总和,可通过右侧"清零"条目清零。

操作方法同上,按【退出】键返回上级菜单。

### 8.9.3 格式化内存

在上图界面中选择"格式化内存"条目,按【确定】键,则弹出菜单如下图所示:

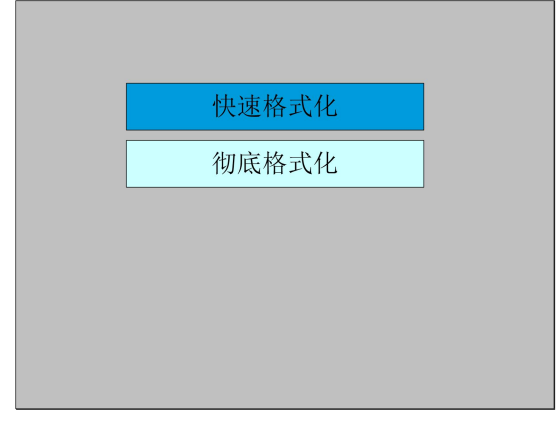

图 8.9.3

格式化内存后,所有内存文件会被清除。

操作方法同上,按【退出】键返回上级菜单。

### 8.9.4 U盘文件

在"文件"界面上选中"U盘文件"条目,按【确定】键,弹出U盘文件列表,如图:

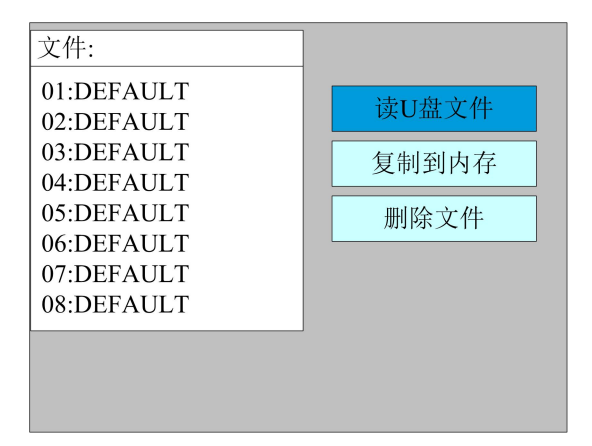

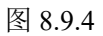

操作方法与内存文件相同,按【退出】键返回"文件"界面。

- 读 U 盘文件:读取 U 盘文件列表。
- 复制到内存:拷贝被选文件至内存。
- 删除文件:删除U盘被选文件。

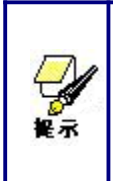

本系统支持 U 盘的 FAT32 和 FAT16 文件格式,必须把文件放在 U 盘的根 目录下系统才可以识别,超过 8 字符的文件名将被系统自动切断,除英文和数 字以外的文件名,拷贝到主板中将不可显示。从主板拷贝到 U 盘的文件均被置 于 U 盘根目录下。

### 8.10 密码输入与设置

### 8.10.1 密码输入

当进入某些界面或者执行某种操作时需要输入密码,弹出界面如下:

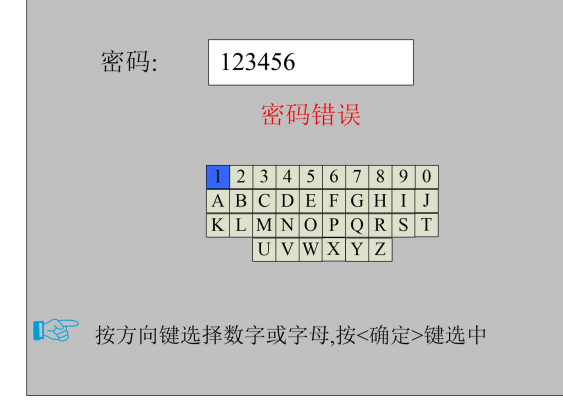

图 8.10.1

这时可以直接按数字键输入密码,也可以通过按方向键选中某个数字或字母,按【确定】键选 中,输入满6个密码时按【确定】键,若密码正确,则进入下一个界面或执行操作,否则显示"密

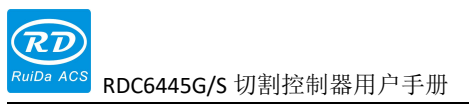

码错误",重新输入。

按【退出】键返回上一级菜单。

#### 8.10.2 密码设置

密码设置界面如下图所示:

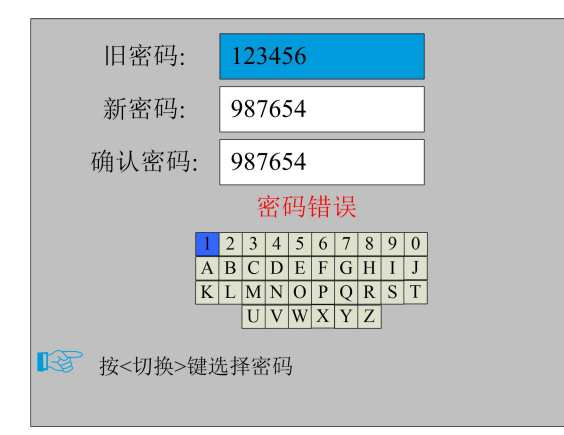

图 8.10.2

这时可直接按数字键输入密码,也可以按【切换】键使用小键盘,按方向键选中某个数字或字母,按【确定】键选中,再按【切换】键返回密码选择。若密码输入正确,则新密码生效,否则显示"密码错误"。

按【退出】键返回上一级菜单。

### 8.11 提示与报警信息

在用户操作过程中或系统运行中会弹出一些提示和报警信息,如正在复位,水保护故障,硬限 位保护,边框越界等等信息等。

● 提示信息

系统弹出系统正在复位,界面如下:

| 系统正在复位        |
|---------------|
| RDC-V15.01.00 |
| HMI-V10.00.00 |
| 取消请按<退出>键     |
|               |
|               |

图 8.11-1

此时根据界面提示进行操作。

● 报警信息

系统弹出水保护故障,界面如下:

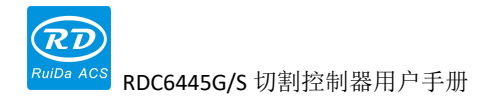

水保护1/2故障 工作已暂停 继续请按<确定>键 取消请按<退出>键

图 8.11-2

此时按【确定】或【退出】键,则系统执行相关的操作。

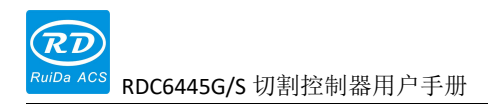

# 第9章 厂家/用户参数详解

## 本章节主要内容:

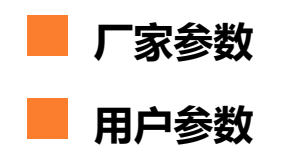

### 9.1 厂家参数

(1) 电机参数

X/Y/Z/U 轴参数

▶ 方向极性:修改方向极性可使电机向反方向运动。修改的目标是使该轴在复位时向原点运动,若复位时该轴向远离原点的方向运动,则说明该轴方向极性设置错误,应做修改。

▶ 限位极性:用于设置限位信号的高低电平模式。若运动轴到达限位位置时,向主 板输入一个低电平信号,则此时的限位极性应设置为负。

▶ **幅面**: 该运动轴所能行走的最远距离,根据机器的实际情况而定。

▶ 原点偏移:若该轴使能了硬限位保护,通常应设置该值为 2~5mm 值,若设置为 0,则该运动轴运行到最小坐标 0 处时,有可能使限位有效,这样会错误触发硬限位保护 功能,使机器紧急停机。若未使能硬限位保护,可设置该值为 0~5mm。

▶ 控制方式: 双脉冲和脉冲+方向模式可选,根据机器实际配置的电机驱动器类型 决定,一般为脉冲+方向模式。

▶ 电机步距:即电机的脉冲当量,向电机发送一个脉冲时,对应运动轴走过的绝对距离值。在该值正确设置之前,可让机器切割一个较大的矩形(图形较大,可使误差较小),通过图形长度和测量长度来自动计算电机步距。

▶ 硬限位保护:用于是否使能该轴的硬限位保护功能。

▶ PWM 上升沿有效:用于设置电机驱动器的脉冲信号是上升沿有效还是下降沿有效,当不使能该项时,控制器使用下降沿有效;当该项被使能时,则控制器使用上升沿有效。

▶ 使能复位:若机器配置有该轴,则该轴"复位使能"选项应打开,若未配置该轴,则该轴"复位使能"选项应禁止。该参数的意义在于控制用户参数里的"开机复位"选项和功能键里的"各轴复位"功能,防止用户错误地对某个并不存在的运动轴进行复位。

▶ 起跳速度:运动轴从静止状态直接启动的速度,若该值过大,会导致电机丢步、 抖动甚至产生啸叫,设置过小,会降低整个图形的运行速度。若运动轴的惯性较大(轴 较重),可设置一个较小的起跳速度,若运动轴的惯性较小(轴较轻),则可适当加大起 跳速度。典型值如 5~30mm/s。

▶ **最大速度**: 该轴所能承受的最高极限运动速度。该参数与电机的驱动能力、运动 轴的惯性以及传动比有关。典型值如 200~500mm/s。

▶ 最大加速度:运动轴在进行加减速运动时的最大加速度值,加速度设置过大,同 样会导致电机丢步、抖动甚至产生啸叫,设置过小,会导致加速缓慢而降低整个图形的 运行速度。对应惯性较大的轴,如横梁所对应的 Y 轴,一个典型的设置范围为 800~ 3000mm/s2,对应惯性较小的轴,如小车所对应的 X 轴,一个典型的设置范围为 8000~ 20000mm/s2。

▶ 急停加速度:若该轴使能了硬限位保护,则当该轴运动到限位位置时,会对该轴以急停加速度进行紧急减速停机操作。该值可取该轴最大加速度的 2~3 倍值。

#### 按键参数

> 按键起跳速度:在键盘上按键移动该轴运动的起始速度,不能高于该轴起跳速度。

▶ 按键加速度:按键移动该轴运动时的加速度值,不能高于该轴最大加速度。

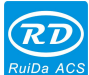

RDC6445G/S 切割控制器用户手册

▶ 按键反向:用以控制手动按键移动运动轴时的运动方向。当正确设置了方向极性 参数后,若在操作面板上按方向键,该轴向反方向运动,则使能按键反向即可。

(2) 激光参数

▶ 激光管配置: 单管/双管可选,根据厂家实际配置的激光管数量进行设置。

▶ 激光器类型:玻璃管、射频激光器(不需要预燃脉冲)和射频激光器(需要预燃 +、 可)

脉冲)可选。

> 激光器衰减系数

▶ 激光管使能:当激光管配置为双管时,可分别使能激光器1和2。

- ▶ 最小能量
- ▶ 最大能量
- > 激光频率
- ▶ 预燃频率

▶ 预燃脉宽:当为射频激光器且需预燃脉冲时,可通过预燃频率和预燃脉宽配置预燃脉冲的特性。

▶ 水保护使能:当使能水保护后,控制器必须接上水保护线路,否则机器不会出光, 若不使能水保护,则可不接水保护线路,控制器不会检测。

激光频率用于设置该激光器所使用的控制信号的脉冲频率,玻璃管一般设置为 20KHZ 左右,射频管一般为 5KHZ 左右,最大/最小功率(%)用于设置该激光器的极限功率 值,即在运行时,用户设置的最大功率不能高于此处设置的最大功率值,用户设置的最小功 率值不能低于此处设置的最小功率值;若激光器使用一段时间后,功率产生了衰减,则可通 过设置激光器衰减系数对激光功率进行微调,未衰减的情况下,衰减系数为0。

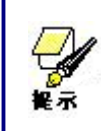

若只是配置了单路激光管,则只显示一路激光参数。

(3) 其他厂家参数

#### 机器配置

▶ 机器类型:多数情况应选择一般雕刻机,其他机种为特定机型。

▶ 传动模式:一般情况下应选择"皮带步进型",选择其他类型时,控制算法会有 微小改变。

▶ 上料模式:单向/双向可选。当为单向上料时,不检查坐标,可一直单方向上料; 当选择双向上料时,系统会检查最大最小坐标,奇数次向其中一个方向上料,偶数次向 另一个方向上料,第一次的初始方向可通过设置方向极性或者修改上料长度的正负值来 改变。该参数必须在"Z轴功能"配置为"上料轴"后才起效。

▶ 断电延时: 0~3000ms 可设置。电网断电后,系统供电电源并不会立即降为 0V, 期间有个延时,此处设置的延时值应和实际断电延时值基本一致。若设置值偏差较大, 则在进行断电续雕工作时,第二次加工的图形与断电前的图形要么不闭合,要么重合太 多。 <sup>4CS</sup> RDC6445G/S 切割控制器用户手册

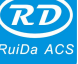

握示

厂家参数里的配置参数,如方向极性、控制方式、激光器类型和激光 频率四个参数修改后,需要对系统进行复位,复位完毕后修改才起效。

#### 使能参数

▶ 使能开盖保护:若使能了该项,则控制器必须接上开盖保护线路,否则机器不会工作。

▶ **使能开风机**:若要用输出口的 Wind 信号分图层控制风机的开关,则必须使能该 项参数,否 Wind 信号输出的为其他信号。

#### 9.2 用户参数

(1) 切割参数(只影响切割工作方式)

> 空程速度: 该参数决定了机器在运动过程中,所有不出光直线的最高速度。

▶ 空程加速度:不出光直线的最高加速度。空程速度和空程加速度设置较大,可缩 短整个图形的工作时间,但设置太大,可能导致轨迹有抖动,设置时需综合考虑。

▶ 拐弯速度: 切割时锐角转弯处的速度, 也是整个切割过程中的最低速度。

▶ 拐弯加速度: 切割时锐角转弯处的加速度值。拐弯速度和拐弯加速度设置过大, 会使拐弯有抖动,设置太小,则会影响切割速度。

▶ 切割加速度:整个切割过程中出光线段的最高加速度值。

▶ 切割模式: 分快速切割和精度切割两种,快速切割优先考虑切割速度,精度切割 优先考虑切割效果。

▶ 加速方式: 分 T 型加速和 S 型加速。T 型加速会使整个切割过程更快,但太快的 T 型加速模式导致的切割效果会次于 S 型加速的效果。

▶ 空移后延时:若该参数为0,则空走后不进行延时,否则空走后进行降速且延时。

(2) 扫描参数(只影响扫描工作方式)

- ➤ X 轴起始速度
- ➤ Y 轴起始速度
- ➤ X 轴加速度
- ➤ Y 轴加速度

以上四个参数用于设置扫描时两个轴的起始速度和加速度。起始速度和加速度值越 大,扫描越快。

> 扫描换行速度: 该参数专用于控制在扫描工作方式时,上一行垂直移动到下一行的最高速度。若在扫描工作时,行与行的间距较大,或者在扫描分块图形时,每个分块的距离较大,而需要对每行或每个块进行精确定位时,则可设置扫描换行速度为一个较低的值。

▶ 扫描模式:一般模式和特殊模式可选。若启用了特殊模式,则应加大激光功率, 光斑百分比越低,激光功率衰减越多,若要达到相同的扫描深浅程度,则设置的激光功 率应越大。选择特殊模式的目的是使激光器高功率短时间出光,在深度扫描时,取得底 部较平的效果,但应注意若光斑调整不合适,则可能达不到该目的,且高功率短时出光 工作模式会对激光器寿命有一定影响。系统默认选择一般模式。

▶ 光斑大小:当扫描方式选择一般模式时,该参数无效,当选择特殊模式时,该参数起效。控制器将该参数控制在 50%~99%之间。

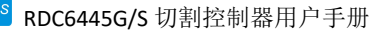

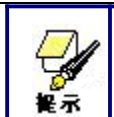

切割和扫描工艺参数不能超过轴参数里的限制参数值。若超过轴参数, 设置非法,则系统会自动用轴参数覆盖工艺参数。

(3) 送料参数

▶ 送料前延时:可设置 0~300s 时间,前次工作完毕并延时该值后,上料轴才开始 移动。延时期间方便用户在上料装置上上料,拣料。

▶ 送料后延时:可设置 0~9.9s 时间,方便上料装置运动到位后,延时去抖动,等待上料轴彻底静止后才进行第二次工作。

▶ 是否逐行送料:若使能了逐行送料功能,则Y方向上的虚拟阵列图形将在同一 个位置加工,每加工一次,送料轴移动一次。

▶ 逐行送料补偿:由于送料轴移动的不精确性,可通过设置该项对送料长度进行补偿。

(4) 复位参数

▶ 复位速度: X/Y 轴联动复位到原点的速度。

- ▶ X 轴开机复位
- ➤ Y轴开机复位
- ➤ Z轴开机复位
- ▶ U 轴开机复位

以上四个参数的参数域为"是"、"否"可选,用以配置各轴在开机时是否复位。

(5) 走边框参数

▶ 走边框模式:"关光走边框"即空走,实现边框预览功能;"开光切边框"可实现 将加工好的图形手动切割下来;"四角打点"即在边框的四个角落点射出光,打出一个点, 其他地方关光,通过四个点可直观地查看该图形的大小及位置。走边框的速度为系统空 闲时在键盘上设置的速度值,若要出光,则出光的最小/最大功率为系统空闲时键盘上所 设置的相应值(四角打点时的点射功率为所设置的最大功率值)。

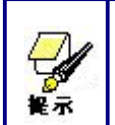

若边框越界,界面上会提示越界信息,此时若按确定键,则系统会用 最大/最小坐标对边框进行切断,然后进行走边框操作。也可放弃该次走边 框操作。

预览/切割边框时,是否在图形实际边框处向外扩展一定长度。

(6) 其他用户参数

- **阵列加工方式**:可选择双向走阵列和单向走阵列,只对虚拟阵列起效。双向走阵列:即 来回按顺序进行阵列的切割;单向走阵列:始终从一个方向到另一个方向进行阵列的切 割。当选择单向走阵列时,每个阵列单元的动作模式完全一样,动作流畅性完全一致, 但比双向走阵列略耗时间。默认选择双向走阵列。
- ▶ 回位位置:可选择定位点和机器原点。该参数决定每次工作完毕后激光头的停靠位置。
- ▶ **焦距:** 激光头透镜焦点到 Z 轴原点的距离。无自动对焦功能时,该参数无效。
- ▶ 材料厚度: 被加工物体的厚度。
- ▶ 非接触式寻焦:当选择为是时,则对焦模式为非接触式寻焦,否则为接触式寻焦模式。

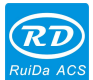

RDC6445G/S 切割控制器用户手册

该参数默认为接触式寻焦模式。

以上三个参数用于设置自动对焦功能,自动对焦模式可以分为接触式寻焦和非接触式寻 焦两种模式,每种模式里又分为两种运动方式。自动对焦功能是由 Z 轴完成的。

#### 接触式寻焦:

(1)运动方式一:Z轴直接驱动激光头向下运动,直到激光头碰触到材料表面为止,此时控制器认为该位置为Z轴的原点位置,然后Z轴再向反方向运动一定距离,该距离即为参数设置里的焦距值。该模式下,材料厚度参数无效。

(2)运动方式二:Z轴驱动平台向上运动,直到材料碰触到激光头为止,此时控制器认为该位置为Z轴的原点位置,然后Z轴再向反方向运动一定距离,该距离即为参数设置里的焦距值。该模式下,材料厚度参数无效。

#### 非接触式寻焦:

(1)运动方式一: Z 轴直接驱动激光头向上运动,直到激光头碰触到放置于顶端的限位开关为止,此时控制器认为该位置为 Z 轴的原点位置,然后 Z 轴再向反方向运动一定距离,该距离为 Z 轴最大行程(Z 轴原点到机台平面的距离)减去参数设置里的焦距值和材料厚度值之和。

(2)运动方式二: Z 轴驱动平台向下运动,直到平台碰触到放置于底端的限位开关为止,此时控制器认为该位置为 Z 轴的原点位置,然后 Z 轴再向反方向运动一定距离,该距离为 Z 轴最大行程(Z 轴原点位置到机台平面碰触到激光头的距离)减去参数设置里的焦距值和材料厚度值之和。

- 反向间隙 X: X 轴的反向间隙;根据机器实际是否存在反向间隙设置该值,精确到 1um, 若该值不为零,则控制系统会对反向间隙作出补偿。
- 反向间隙 Y: Y 轴的反向间隙;根据机器实际是否存在反向间隙设置该值,精确到 1um, 若该值不为零,则控制系统会对反向间隙作出补偿。

感谢您使用深圳市睿达科技有限公司产品!

本说明的所有部分,著作财产权归深圳市睿达科技有限公司所有,未经本公司许可,任何单位或个人不得自行转载、复制或散布本产品说明书相关内容,

若本产品内容资讯变更, 恕不另行通知。

用户如在使用过程中,对产品以及说明书有任何意见及建议,请致电咨询。

咨询电话: 0755-26066687

传真: 0755-26982287

联系地址:深圳市南山区南海大道1067号蛇口网谷科技大厦1期三楼

网址: <u>www.rd-acs.com</u>